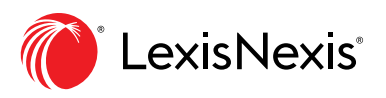

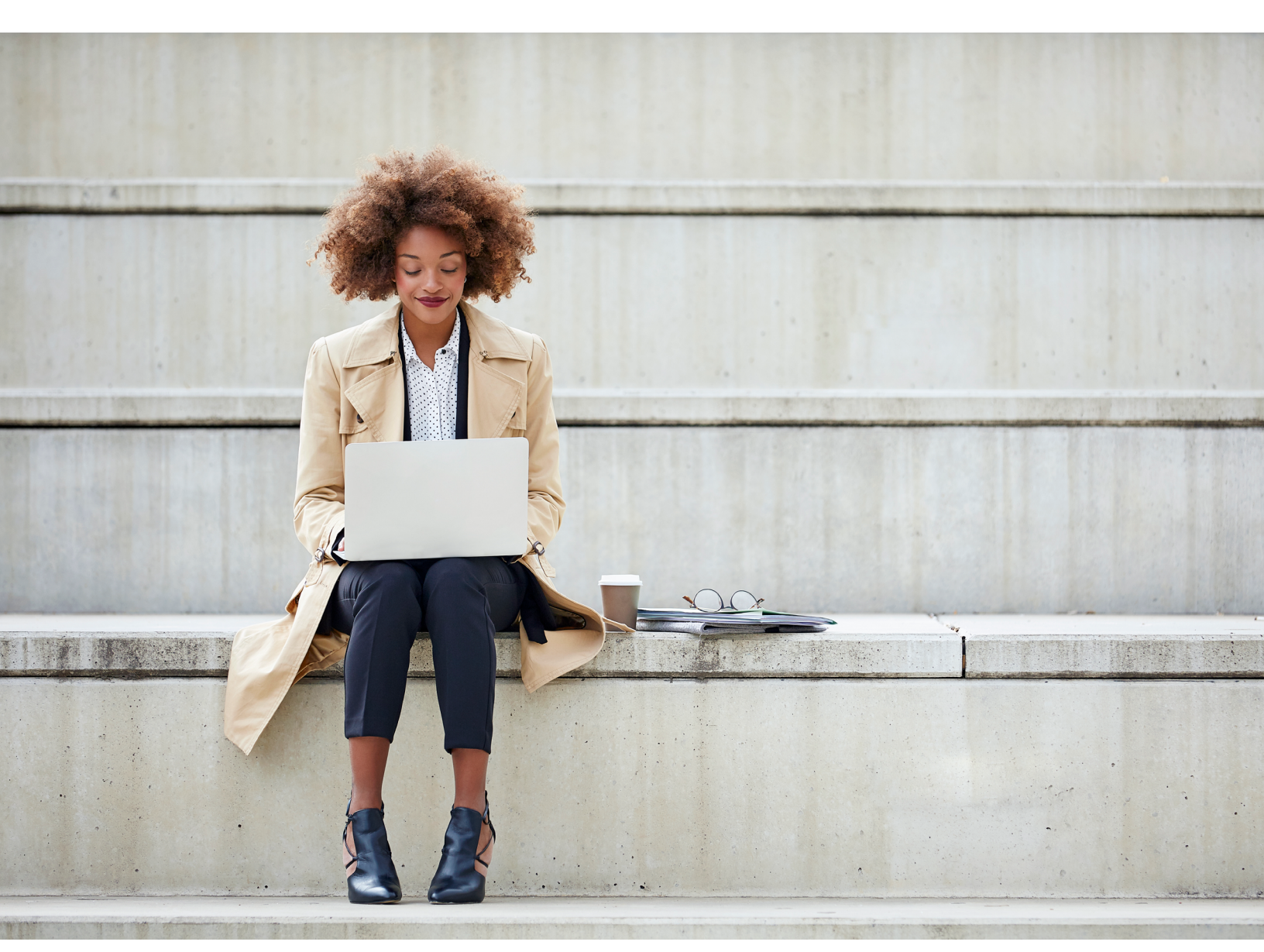

# *Lexis Advance Quicklaw* Guide de l'utilisateur

Lexis Advance® Quicklaw®, pour des connaissances juridiques supérieures

Gardez cette ressource à portée de main pour vous y référez. Elle vous sera très utile pour trouver et utiliser de façon efficace toutes les fonctionnalités dont vous avez besoin dans *Lexis Advance Quicklaw* 

# VOUS ÊTES SUR LA ROUTE ? BESOIN D'INFORMATIONS RAPIDEMENT ?

Vous pouvez accéder à *Lexis Advance Quicklaw* à partir de votre téléphone intelligent, tablette ou ordinateur portable en utilisant le lien suivant :

#### www.lexisadvancequicklaw.ca

L'interface de *Lexis Advance Quicklaw* s'adapte automatiquement à la taille de votre écran.

Téléchargez d'autres ressources, comme des aide-mémoire, des vidéos, des conseils et plus!

Pour ouvrir une session : lexisnexis.ca/advance En savoir plus :

lexisnexis.ca/advancesupport

En cas de problèmes d'authentification, vous trouverez de l'aide sur la page d'aide à la clientèle de LexisNexis®. Vous y trouverez également des informations sur les nouvelles améliorations apportées à la base de données.

| Démarrer votre recherche : La boîte de recherche rouge03                  |
|---------------------------------------------------------------------------|
| Démarrer votre recherche : Explorer le contenu pour trouver et faire      |
| des recherches dans des sources05                                         |
| Recherche avancée : Construire une recherche et chercher par              |
| segments07                                                                |
| Filtrer : Affiner votre recherche pour gagner du temps09                  |
| Filtrer : Chercher dans des sources précises11                            |
| Parcourir les sources : Trouver des sources spécifiques et les chercher12 |
| Parcourir les sujets : Chercher par sujet juridique13                     |
| Résultats de recherche : Trouver rapidement les documents les plus        |
| pertinents14                                                              |
| Aperçu : Visualiser les résultats les plus pertinents sur une seule       |
| page16                                                                    |
| Dossiers : Sauvegarder des documents, des textes sélectionnés, des        |
| recherches, etc                                                           |
| Décisions : Obtenir plus que le texte intégral 19                         |
| Table des matières (TDM) : Chercher dans ou parcourir l'arborescence      |
| des sources21                                                             |
| Traitement QuickCITE <sup>®</sup>                                         |
| QuickCITE : Repérer les tendances dans les décisions citant la cause      |
| (représentation graphique)24                                              |
| Codes signalétiques QuickCITE25                                           |
| Transmettre des documents : impression, sauvegarde et envoi               |
| par courriel                                                              |
| Obtenir des mises à jour automatiques : Créer une alerte                  |
| Obtenir des mises à jour automatiques : consulter vos alertes             |
| Historique : consulter vos recherches récentes et plus en mode liste30    |
| Historique : Utiliser la cartographie de recherche pour élargir votre     |
| recherche                                                                 |
| Accéder à des documents hors abonnement                                   |
| Appendice : Procédures, requêtes et mémoires                              |

Veuillez noter qu'il pourrait y avoir de légères différences entre les captures d'écrans et les pages de la base de données au fur et à mesure que nous l'améliorons et y ajoutons de nouvelles sources et fonctionnalités.

# DÉMARRER VOTRE RECHERCHE : LA BOÎTE DE RECHERCHE ROUGE

Quand vous ouvrez une session Lexis Advance Quicklaw, la page d'accueil suivante apparaît :

| A<br>O Lexis Advance' S Parc<br>Quicklaw'                                                                             | ourir                                                                                                    |                                                                                                    | English Français Client :- Aucun- Historique<br>D E F                                                           | Plus |
|----------------------------------------------------------------------------------------------------|----------------------------------------------------------------------------------------------------|----------------------------------------------------------------------------------------------------|----------------------------------------------------------------------------------------------------|------|
| K   H     Image: CA   Salisir les te                                                                                  | Lexis Adva<br>rmes, les sources, une référence ou cit: pour rechercher av                                                                                         | nce® Quicklaw®<br>ec QuickCITE®                                                                                                    | Recherche avancée   Conseils de recherche         I       Rechercher : Tout > Q                                 |      |
| Ressources gratuites relatives à la Co                                                                                | DVID-19                                                                                                    |                                                                                                    |                                                                                                    |      |
| Jurisprudence<br>Décisions judiciaires<br>Décisions judiciaires<br>Résumés<br>Procédures, requêtes et mémoires        | Législation en vigueur et versions historiques<br>Législation<br>Lois<br>Législation annotée<br>Règlements<br>Règles de cour<br>Versions historiques législatives | Doctrine et bulletins<br>Doctrine et Traités<br>Quantums<br>Formulaires et modèles<br>Revues de droit & périodiques<br>Bulletins<br>Dictionnaires | Sources populaires<br>Halsbury's Laws of Canada<br>JurisClasseur Québec<br>Tableaux comparatifs<br>Smart Charts |      |
| >     Istorique       >     Dossiers                                                                                  |                                                                                                    | <ul> <li>&gt; ★ Favoris</li> <li>&gt; Q Alertes</li> </ul>                                                                                        |                                                                                                    | Aide |
| Assistance<br>Accéder à la rubrique Aide de Lexis Advance <sup>®</sup><br>Recherche   Parcourir<br>Ecomation gratuite | : Quicklaw <sup>g</sup>                                                                                                    | >     >     Notifications       Dernières mises à jour                                                                                            |                                                                                                    |      |

- Cliquez sur la grille pour passer à un autre produit LexisNexis auquel vous êtes abonné.
- (B) Revenez à la page d'accueil en tout temps en cliquant sur le logo de Lexis Advance Quicklaw en haut de l'écran.
- C Pour parcourir les sources ou les sujets, cliquez sur **Parcourir**, puis sélectionnez **Sources** ou **Sujets**. Explorez l'arborescence ou lancez une recherche pour trouver des sources ou des sujets précis.
- Passez d'une langue à l'autre en utilisant le bouton à bascule Anglais/Français
- (E) Attribuez ou modifiez une référence client.
- (F) Regardez vos recherches récentes ou les documents que vous avez consultés récemment.

Votre historique est également accessible à partir du module *Historique*, sous la boîte de recherche rouge.

- Accédez aux dossiers, aux alertes, aux notifications et aux paramètres.
  - Personnalisez vos paramètres selon vos préférences.
  - Remplissez les formulaires de rétroaction.
  - Accédez aux fiches d'aide.
  - Obtenez le guide des prix pour la récupération des coûts.
  - Personnalisez votre nom d'utilisateur et votre mot de passe.
  - Accédez à l'outil *AccountCentre* pour les fonctionnalités administratives.
  - Fermez la session.

- (H) Saisissez vos mots de recherche pour trouver des sources et plus encore! À mesure que vous tapez, la **boîte de recherche rouge** vous propose des expressions juridiques, des documents et des sources. Vous pouvez effectuer une recherche en utilisant :
  - Un langage naturel;
  - Des termes et des opérateurs de recherche (ex. : conduite /20 alcool!);
  - Des références (ex. : 2005acs65), pour récupérer le texte intégral correspondant à une décision et les résultats de recherche pour ce texte;
  - Le titre partiel ou complet d'une source (ex. : droit d'auteur) pour la trouver et l'ajouter comme filtre de recherche ou en obtenir les documents;

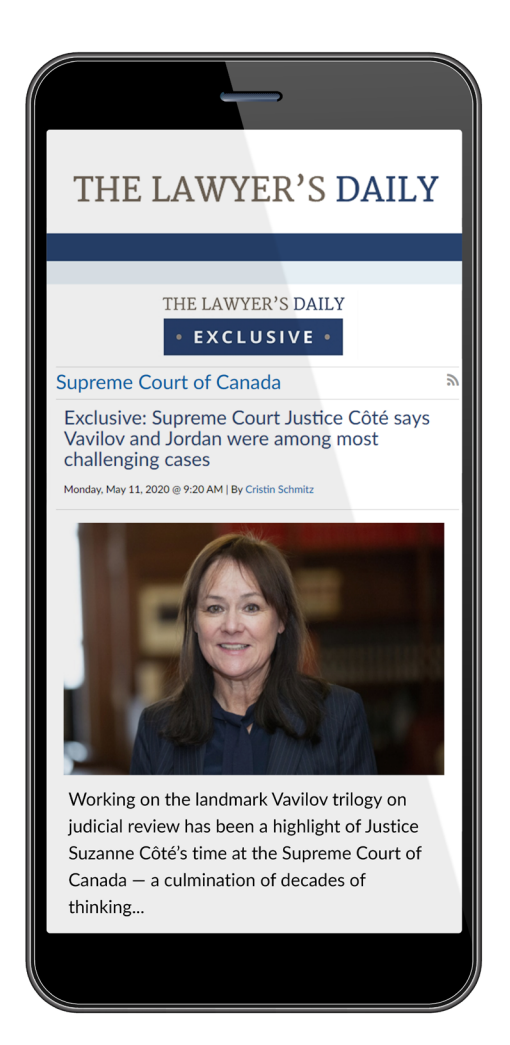

- L'intitulé d'une cause (ex. : Cinar c. Robinson), pour récupérer le texte intégral et les résultats de recherche pour cette cause;
- Le titre d'une loi (ex. : *Loi sur les abeilles*), pour récupérer le texte intégral et les résultats de recherche pour cette loi;
- Une demande de traitement QuickCITE (ex. : cit:2001 acs 1).
- Affinez votre recherche en utilisant des *filtres de recherche* et cherchez par juridiction, type de contenu, domaine de pratique ou sujet.
- Utilisez ces modules pour accéder plus rapidement à vos sources favorites, vos dossiers, vos alertes et vos notifications. Un point bleu signifie que l'élément contient une nouvelle information. Vous avez également accès à des fiches d'aide et aux mises à jour récentes de *Lexis Advance Quicklaw*.
- Contenu international : cherchez les sources provenant d'autres pays en sélectionnant le drapeau approprié.
- Les formulaires de recherche avancée permettent de restreindre vos résultats à un champ de recherche précis en fonction des différents types de contenu. Par exemple, vous pouvez faire une recherche uniquement dans les champs Juge ou Avocat en sélectionnant Jurisprudence sous Sélectionner un autre type de contenu pour voir les champs de recherche spécifiques à un type de contenu.
- W Utilisez les onglets du module Explorer le contenu pour sélectionner des sources par Type de contenu ou par Domaine de pratique.
- Par exemple, pour faire une recherche par cour ou tribunal, sélectionnez Décisions administratives, Juridiction, puis choisissez la source pour la cour ou le tribunal dans laquelle vous souhaitez faire vos recherches.

# DÉMARRER VOTRE RECHERCHE : EXPLORER LE CONTENU POUR TROUVER ET FAIRE DES RECHERCHES DANS DES SOURCES

Grâce au module **Explorer le contenu** de la page d'accueil de *Lexis Advance Quicklaw*, vous pouvez rapidement chercher, collecter et réviser uniquement les sources avec lesquelles vous souhaitez travailler. Explorez les sources par type de contenu, juridiction ou sujet.

Utilisez les onglets **Type de contenu** ou **Domaine de pratique** pour trouver et sélectionner des sources afin d'y effectuer des recherches ou de les parcourir.

| :::                                                                                      | urir                                           |                               | English Français Client :· Aucun- Historique Plus |
|------------------------------------------------------------------------------------------|------------------------------------------------|-------------------------------|---------------------------------------------------|
|                                                                                          | Lexis Adva                                     | nce® Quicklaw®                | Recherche avancée   Conseils de recherche         |
| CA Saisir les termes, les sources, une référence ou cit: pour rechercher avec QuickCITE® |                                                |                               | Rechercher: Tout > Q                              |
|                                                                                          |                                                |                               |                                                   |
| Ressources gratuites relatives à la CO                                                   | VID-19                                         |                               |                                                   |
|                                                                                          |                                                |                               |                                                   |
| ✓                                                                                        |                                                |                               |                                                   |
| Type de contenu Domaines de pra                                                          | tique                                          |                               |                                                   |
| Jurisprudence                                                                            | Législation en vigueur et versions historiques | Doctrine et bulletins         | Sources populaires                                |
| Décisions judiciaires                                                                    | Législation                                    | Doctrine et Traités           | Halsbury's Laws of Canada                         |
| Décisions administratives                                                                | Lois                                           | Quantums                      | JurisClasseur Québec                              |
| Résumés                                                                                  | Règlements                                     | Formulaires et modèles        | Tableaux comparatifs                              |
| Procédures, requêtes et mémoires                                                         | Règles de cour                                 | Revues de droit & périodiques | Smart Charts                                      |
|                                                                                          | Versions historiques législatives              | Bulletins                     |                                                   |
|                                                                                          |                                                | Dictionnaires                 |                                                   |

# DANS L'ONGLET TYPE DE CONTENU

Choisissez un type de contenu selon vos besoins et affinez par sujet, juridiction, type de contenu ou le titre de la source recherchée. Vous serez alors redirigé vers une page de recherche, un formulaire de recherche avancée (voir la section suivante sur la recherche avancée) ou une table des matières qui correspondra à vos sélections. Vous pouvez aussi cliquer sur l'un des liens sous *Sources populaires* pour accéder directement à l'outil sélectionné ou à la table des matières correspondant à la source choisie.

### DANS L'ONGLET DOMAINES DE PRATIQUE

Sélectionnez le domaine de pratique qui vous intéresse afin d'accéder à une liste de sources correspondant à ce domaine et classées par type de contenu.

| III Tuckis Advance OParcourir Quicklaw                                                        | English Français Client :- Aucun-Historique Plus                         |
|-----------------------------------------------------------------------------------------------|--------------------------------------------------------------------------|
| Home/Droit municipal<br>Droit municipal   🕖                                                   |                                                                          |
|                                                                                               | Recherche avancée Conseils de recherche                                  |
| Saisir les termes, les sources, une référence ou cit: pour rechercher avec Qu<br>CA           | iickCITE® Droit municipal; Canada Breach<br>of Contract Quantums; Canada |
| Affiner par: Canada Breach of Contract Quantums X Canada Defamation Quantums X                | Effacer   1/2                                                            |
| O Rechercher dans toutes les sources sur cette page 🕏 Sélectionner les sources à rechercher 🌘 | D                                                                        |
| > Doctrine et bulletins (A)                                                                   |                                                                          |
| ✓ Formulaires et modèles                                                                      |                                                                          |
| Land Development - Canadian Forms & Precedents                                                | DMunicipal Law - Canadian Forms & Precedents                             |
| V Quantums (B)                                                                                |                                                                          |
| Canada Breach of Contract Quantums   i                                                        | Canada Property-Related Torts Quantums                                   |
| 🛛 Canada Defamation Quantums   👔                                                              | Carlson Personal Injury Quantum of Damages NetLetter(TM) - Digests       |
| <ul> <li>Jurisprudence</li> </ul>                                                             |                                                                          |
| ☐ Résumés                                                                                     |                                                                          |
| Canada Administrative Law Digest                                                              |                                                                          |
| Canada Environmental Law Digest                                                               |                                                                          |
| 🗆 Canada Municipal Law Digest   🧯                                                             |                                                                          |
| ✓ Législation C                                                                               |                                                                          |
| Lois en droit municipal                                                                       |                                                                          |
| ✓ Dictionnaires                                                                               |                                                                          |
| Barron's Canadian Law Dictionary                                                              |                                                                          |

- Choisissez une source classée sous l'une des sections suivante : Doctrine et bulletins, Formulaires et modèles, Jurisprudence ou Dictionnaires. Cliquez ensuite sur le titre de la source pour faire apparaître et parcourir l'arborescence de cette source.
- Cliquez sur l'une des sources sous la section Quantums pour accéder au formulaire de recherche avancée correspondant au service de quantums sélectionné ou à une page de résultats contenant tous les documents de la source.
- C Cliquez sur le lien figurant sous la section *Législation* pour être redirigé vers une liste de textes législatifs classés par juridiction et correspondant au domaine de pratique sélectionné.
- Sélectionnez une source ou plusieurs pour y faire des recherches ou cherchez dans toutes les

sources apparaissant à l'écran. Cliquez sur l'une des options de recherche pour **Rechercher dans toutes les sources** de la page ou pour **Sélectionner** *les sources à rechercher.* Vos choix s'afficheront dans la boîte de recherche rouge et, en dessous de celle-ci, dans la barre **Affiner par** comme filtres de recherche. Une fois votre sélection terminée, saisissez vos mots-clés et lancez la recherche.

- (E) Effacez les filtres de recherches. Cliquez sur Effacer pour enlever tous les filtres en un clic ou sur le X de chaque boîte de filtre dans la barre Affiner par pour les enlever un à un. Vous pouvez aussi enlever les filtres en décochant les cases situées à côté des titres de toutes les sources.
- (F) Lorsque vous aurez terminé de sélectionner vos sources, cliquez sur l'étoile dans la barre Affiner par pour sauvegarder cette combinaison de filtres comme favorite et la réutiliser par la suite.

# **RECHERCHE AVANCÉE : CONSTRUIRE UNE RECHERCHE ET CHERCHER PAR SEGMENTS**

Cliquez sur **Recherche avancée** (au-dessus de la boîte de recherche rouge) pour accéder aux formulaires de recherche avancée et effectuer des recherches par segments ou champs spécifiques à un type de contenu.

| Ju | risprudence   Sélectionner ur                                           | n autre type de contenu 🗸 🌔                                        | В                                                        | Utiliser                                                                                                    | les opérateurs D                                                                                                    |
|----|-------------------------------------------------------------------------|--------------------------------------------------------------------|----------------------------------------------------------|----------------------------------------------------------------------------------------------------|----------------------------------------------------------------------------------------------------|
|    | Rechercher dans tout le do                                              | cument                                                             |                                                          |                                                                                                    | Phrase exacte                                                                                                    |
|    | Termes:                                                                 |                                                                    |                                                          | et                                                                                                    | 2 mots ou plus dans l'ensemble du<br>desument (alternation : 5/)                                                                                                    |
|    | Entrer vos termes de recherche, ex.: o                                  | bandonner                                                          |                                                          | ~                                                                                                    | Depárez des documents comportant l'u                                                                                                    |
|    | Pour rechercher l'expression exact<br>Pour effectuer une recherche bool | te, utilisez les guillemets (").<br>léenne, ajoutez des opérateurs | (et, ou, /n, etc.) dans votre recherche.                 |                                                                                                    | ou l'autre des termes de recherche ou le<br>deux                                                                                                    |
|    |                                                                         |                                                                    |                                                          | saur (                                                                                                    | Exclure le terme de recherche                                                                                                    |
|    | Champs de recherche<br>Remarque : Bien que ces segments                 | s s'appliquent à la majorité des                                   | documents, ils ne s'appliquent pas à tous les documents. | /1                                                                                                    | mots séparés par un maximum de « n »<br>mots. La valeur de « n » doit se situer<br>entre 1 et 255                                                                                                    |
|    | Intitulé                                                                | De la la dia la                                                    |                                                          | 1                                                                                                    | Remplacer les caractères à la fin d'un<br>mot (alternative : ")                                                                                                    |
|    | Entrez le nom des parties, ex. : Kerr c.                                | Donier Leather Inc                                                 |                                                          | Afficher t                                                                                                    | tous les opérateurs et commandes 🥵                                                                                                    |
|    | Référence                                                               |                                                                    |                                                          |                                                                                                    |                                                                                                    |
|    | Entrez la référence, ex. : [2007] 3 R.C.                                | 5.331                                                              |                                                          |                                                                                                    |                                                                                                    |
|    | Data                                                                    |                                                                    |                                                          | Exemple                                                                                                    | es de segments                                                                                                    |
|    | Pas de restriction de date                                              | V                                                                  |                                                          |                                                                                                    | Later Billion                                                                                                    |
|    | Les dates sélectionnées n'apparaît                                      | ront pas dans la boîte de reche                                    | rche mais elles seront considérées dans vos résultats    |                                                                                                    | Construction of the second second sec |
|    | Fédéral                                                                 | Nouveau-Brunswick                                                  | Saskatrhewan                                             |                                                                                                    | 3 Numeration Marks 6: Proceeding 415 (s)<br>Elementaria de 1 November 2016                                                                                                    |
|    |                                                                         | Nouvelle-Foosse                                                    | Terre-Neuve-et-Labrador                                  |                                                                                                    | Approximation and a provent provi-                                                                                                    |
|    | Colombie-Britannique                                                    | Nunavut                                                            | Territoires du Nord-Quest                                | [200:3+8 -cc 40                                                                                                    | BUILDED IN THE PLATE AND A STREET                                                                                                    |
|    | Die-du-Prince-Edouard                                                   | Ontario                                                            | Vukon                                                    | Turine in partic                                                                                                    | 440-8754 1854                                                                                                    |
|    | Manitoba                                                                | Québec                                                             |                                                          | Description of<br>Description of                                                                                                    | MANU MANAN AND TOACOCTIC 20101 ADDRESS AND ADDRESS AND A                                                                                                    |
|    | Course at the line areas                                                |                                                                    |                                                          | (*******                                                                                                    | Next                                                                                                    |
|    | Veuillez sélectionner une jur                                           | idiction dans la liste ci-dessus.                                  |                                                          | Autoralis<br>Inclusion communications                                                                                                    | Onder, BerGer-Osen Roman, Mit Seine Romande, 2010 Aur Gestell unter Art Berlaufer (1                                                                                                    |
|    | here .                                                                  |                                                                    |                                                          | the Proposition                                                                                                    | a la entre insurier las caris caris economican (China China a Anglesia)                                                                                                    |
|    | Estat la com duitan av : Mel achlin                                     | at Dartovarba                                                      |                                                          |                                                                                                    | May 15                                                                                                    |
|    | and as its internation page, but in the data in                         | the second of Mallin                                               |                                                          | Provident criter                                                                                                    | <ul> <li>Autors screeches — Autorsantes précedues — Constituentes — Sectification des particules<br/>et de la Crasterianise, la Tribura se soit par properties, de lantes const o "Afri parameter les propi</li> </ul>                                                                                                    |
|    | Avocat                                                                  |                                                                    |                                                          | protection and an operation                                                                                                    | pe sense prese de contractentes en seus Para de proposa della pentitaria dei arte da de testa contraposa.<br>Analiano de populariano, e la cada o fonemaria e operar de a prope provis, con spansimon devener ente<br>a para de las proposadas con por la consultantiano de para determinaria a properativa de las estas e estas a se                                                                                                    |
|    | Entrez le nom d'un avocat                                               |                                                                    |                                                          | An open state of the second state of the second state of the secon | The second to confidence and to control to control to control to a second to a large second to a second to a second to                                                                                                    |
|    | Mots-clés et résumé                                                     |                                                                    |                                                          | Dependent product<br>(400 ga sam for<br>Beitgerige of Tord                                                                                                    | in par Jamenhila na, Pipapanaho, in'escuele air la tempele ferengelement para la manan le communa<br>Van Prateini na, Repair afano sura la temperatur den Communations (Les Demonstations) (Le<br>de cui et englis na Decado legas pener 1905 et faccio nec'he services sonalite, sigenza la statuting af                                                                                                    |
|    | Calvar las bacenas à carbacebas (av. : en                               | unicipal)                                                          |                                                          | Be-Note and Aug. Di-Note and Aug.                                                                                                    | e) spece to server receptor in other thank plan the feet to a welf characteristic content become effective or the content of a margin (#/) M() or the payments.                                                                                                    |
|    | Entrie les termes o rechercher (oc. m                                   |                                                                    |                                                          |                                                                                                    |                                                                                                    |
|    | Entre les territes e rechercher joc                                     |                                                                    |                                                          | As the as factor                                                                                                    | challer, is "Blook as did per protect, in other special MMA potentie its production or Rigs, same                                                                                                    |

- A Inscrivez l'information recherchée dans les champs pour que le système construise votre recherche. À mesure que vous saisissez des mots dans les champs, la requête apparaît dans la boîte de recherche rouge.
- Pour voir les champs de recherche spécifiques à un type de contenu, sélectionnez un type de formulaire à partir du menu Sélectionnez un autre type de contenu, en haut ou en bas de la page. Par exemple, on voit ici le formulaire de recherche avancée pour la Jurisprudence.
- C Veuillez vous référer à ce modèle de document pour voir le champ ou le segment sur lequel vous effectuez une recherche.
- Obtenez de l'aide pour construire une recherche avec des mots et des opérateurs.

| III () Lexis Advance <sup>*</sup> () Parcourir<br>Quicklaw <sup>*</sup>                                                                                                    |    |                                                                                                    |                                                                      | English Français                                                              | Client: -Aucun-                                  | Historique | Plus |
|----------------------------------------------------------------------------------------------------|----|----------------------------------------------------------------------------------------------------|----------------------------------------------------------------------|-------------------------------------------------------------------------------|--------------------------------------------------|------------|------|
| Lexis<br>CA Saisir les termes, les sources, une référence ou cit: pour n                                                                                                    | Ac | dvance <sup>®</sup> Q                                                                                                    | uicklaw°                                                             | (A<br>Recherche :                                                             | vancée   Conseils de rech<br>Rechercher : Tout > | erche<br>Q |      |
| Revues de droit et périodiques       Sélectionner un autre type de contenue d'international de la périodiques         Rechercher dans tout le docume       Législation       Encyclopédais patiques         Ternes :       Enter not terme de recherche, ec : obendon       Traitée         Pour rechercher respression exacts, utilité       Outermains       Traitée         Pour rechercher respression exacts, utilité       Cartain France de perderche de contenue d'internation de partie         Pour rechercher respression exacts, utilité       Caractée de recherche de comment de partie         Champs de recherche       Conjunert à la majorité des document à la majorité des document à la majorité des document de patie | B  |                                                                                                    |                                                                      |                                                                               |                                                  |            |      |
| Titre de l'article Titre de l'article Entre : le thire de l'article, ec: Lardie du cureteur public Auteur Entre : le thire de l'article, ec: Barbe et Grégoire Titre de la revue Entre : le nom de l'auteur, ec: Barbe et Grégoire Titre de la revue Entre : le fibre du journal, ec: - Revue de droit de l'Université de Sherbrooke Référence Entre : la référence, ec: - 45 R.D.U.S. 273                                                                                                    |    | Champs de recherche<br>Remarque : Bien que ces segments<br>Initialié<br>Entrez le nom des porties, ex : Kær c<br>Référence<br>Entrez le référence, ex : [2007] 3 R.C<br>Date<br>Date restriction de date<br>Les dates selfactionnées n'apopraîti | s s'appliquent à la majorité des d<br>Dorier Lesther Inc<br>S. 321   | ocuments, ils ne s'appliquent pas à to                                        | us les documents.<br>s vos résultats             |            |      |
| Date Année  Internet C  Résumé Entrer vos termes de recherche, es. : autonomie./2 droit Texte de l'article Entrer vos termes de recherche, es. : bradition juridique Entrer vos termes de recherche, es. : bradition juridique Entre vos termes de recherche, es. : bradition juridique Entre vos termes de recherche, es. : bradition juridique                                                                                                    | D  | Juridiction Tout   Auson<br>DF6déral<br>Colombie-Britannique<br>Dile-du-Prince-Edouard<br>Manitoba<br>Cours et tribunaux<br>Statestingen de some the                                                                                             | Nouvesu-Brunswick<br>Nouvelle-Ecosse<br>Nunavut<br>Ontario<br>Québec | Saskatchewan<br>Terre-Neuve-et-Labrador<br>Territoires du Nord-Ouest<br>Vukon |                                                  |            |      |
| Parts samants Enter vos termes de recherche, ex : confilts Rechercher Effacer                                                                                                    | F  | Juge<br>Entrez le nom du juge, ec. : McLachlin<br>Avocat<br>Entrez le nom d'un avocat<br>Moto-clés et résumé<br>Entre le nome à rechercher (oc. :m                                                                                               | et Bastaroche                                                        |                                                                               |                                                  |            |      |

- (A) Cliquez sur **Recherche avancée** pour accéder aux formulaires de recherche avancée.
- (B) Utiliser le menu déroulant Sélectionnez un autre type de contenu ou la liste située sous le formulaire pour accéder aux différents formulaires de recherche.
- Par exemple, le formulaire *Revues de droit et périodiques* permet de chercher par date. Vous pouvez restreindre vos résultats en choisissant l'une des options suivantes : *Antérieure à..., Postérieure à..., Dostérieure à...,* ou *Entre le... et le...* Cette fonctionnalité vous permet d'obtenir des résultats de recherche ciblant un moment précis dans le temps.
- Si vous voulez rechercher dans la jurisprudence, sélectionnez *Jurisprudence* à partir du menu déroulant et choisissez la juridiction correspondant aux cours/tribunaux dans lesquelles vous souhaitez chercher.
- (E) Cliquez sur la boîte Sélectionner des cours/ tribunaux. Une fenêtre avec les niveaux de juridiction apparaîtra. Cliquez sur l'onglet Tribunaux et sélectionnez le tribunal désiré pour chercher les décisions rendues par celle-ci.
- (F) Le champ **Mots-clés et résumé** vous permet de chercher simultanément dans les segments contenant les mots-clés et les résumés des documents présents dans notre collection de jurisprudence.

# FILTRER : AFFINER VOTRE RECHERCHE POUR GAGNER DU TEMPS

S'il est possible de réduire le nombre de documents en filtrant vos résultats de recherche après avoir lancé une recherche, vous pouvez aussi gagner du temps en affinant votre recherche au préalable grâce aux filtres suivants : *Juridiction, Type de contenu* et *Sujets*. Vous pouvez également ajouter ou gérer vos *sources favorites, combinaisons de sources, combinaison de filtres récemment utilisées* et sujets juridiques fréquemment utilisés. Finalement, vous pouvez obtenir de l'aide pour construire une recherche avec des termes et des connecteurs en utilisant l'option *Recherche assistée*.

| Exis Advance®<br>Quicklaw®                                                                                       | S Parcourir                                                                                                    | English Français Client :- Aucun-                                                           | Historique | Plus |
|----------------------------------------------------------------------------------------------------|----------------------------------------------------------------------------------------------------|---------------------------------------------------------------------------------------------|------------|------|
| t•l → Sa<br>CA → Sa                                                                                              | Lexis Advance® Quicklaw®                                                                                                    | A<br>Recherche avancée   Conseils de rech<br>CA Dictionnaires; CA<br>Formulaires et modèles | erche<br>Q |      |
| B      Affiner      Juridictic      E      Type dec      F      Sujets      G      Récentsu      H      Recherct | par: CADictionnaires X CAFormulaireset modèles X  n CAJurisprudence  CAJurisprudence  CAQuantums CAQuantums CAQuantums CACobrine et bulletins CADictionnaires CADictionnaires | Effacer A X                                                                                 |            |      |

- Cliquez sur le menu déroulant Rechercher : Tout pour ajouter des filtres. Les filtres sélectionnés apparaissent dans la boîte des filtres au fur et à mesure que vous les ajoutez.
- Au fur et à mesure que vous ajoutez des filtres à partir de chaque fenêtre, ceux-ci apparaissent dans la boîte Affiner par. Cliquez sur un X pour supprimer le filtre correspondant ou sur Effacer pour les supprimer tous.
- C Vous avez terminé votre sélection? Vous pouvez sauvegarder cette combinaison de filtres en tant que combinaison favorite et ainsi la réutiliser. Pour ce faire, cliquez sur l'étoile pour l'ajouter à votre liste de favoris.

- Naviguez à travers les options de filtres en cliquant sur les onglets du menu.
- E L'option Type de contenu contient une liste de tous les types de contenu disponibles (Vous pouvez par exemple choisir de chercher uniquement dans la jurisprudence et la législation).
- (F) Choisissez parmi plus de 50 sujets juridiques.
- Conglet Récents et favoris peut contenir jusqu'à 50 liens vers des sources, combinaisons de sources ou de filtres, et sujets juridiques (sélectionnés à partir du menu déroulant Parcourir dans l'onglet Sujets) que vous avez marqués comme favoris ou récemment utilisés. Cliquez sur l'étoile jaune pour retirer une source de vos favoris ou sur le X pour la supprimer.

- (H) La recherche assistée permet de sélectionner des opérateurs de recherche et d'accéder à une page fournissant des formats de références permettant d'arriver directement au texte intégral des documents.
- En cochant Formulaires et modèles et Dictionnaires, vous pouvez rapidement et aisément restreindre vos résultats pour consulter les documents d'une source précise dans ces collections.
- Quand vous avez terminé votre sélection, cliquez sur *Rechercher* pour fermer la boîte des filtres.

# FILTRER : CHERCHER DANS DES SOURCES PRÉCISES

Par défaut, la **boîte de recherche rouge** effectue une recherche générale. Il est toutefois possible de limiter la recherche à une source précise comme un manuel, les décisions d'un tribunal ou un volume de *Halsbury's*<sup>®</sup>.

| Lexis Advance® Quicklaw® |                     |                                                                        |                    |                       |                           |  |  |  |
|--------------------------|---------------------|------------------------------------------------------------------------|--------------------|-----------------------|---------------------------|--|--|--|
|                          |                     | e avancée   Conseils de recherche                                      |                    |                       |                           |  |  |  |
|                          | CA ~                | Rechercher: Tout > Q                                                   |                    |                       |                           |  |  |  |
|                          | A Expressions       | avant-contrat                                                          |                    |                       |                           |  |  |  |
|                          | Juridiques          | contrat                                                                |                    |                       |                           |  |  |  |
| Ressour                  |                     | quasi-contrat                                                          |                    |                       |                           |  |  |  |
|                          |                     | acte apparent                                                          |                    |                       |                           |  |  |  |
|                          |                     | contrat accessoire                                                     |                    |                       |                           |  |  |  |
| - 84                     |                     | contrat administratif                                                  |                    |                       |                           |  |  |  |
| Type de                  |                     | contrat aléatoire                                                      |                    |                       |                           |  |  |  |
| lurisprude               | Documents           | ménard c. entreprises contrateck, [2008] j.q. no 6692                  |                    |                       | rces populaires           |  |  |  |
| Julispiduc               |                     | loi sur les contrats inexécutables, l.r.nb. 2011, ch. 164              |                    |                       |                           |  |  |  |
| Déc                      |                     | loi sur les contrats des organismes publics, rlrq, c. c-65.1           |                    |                       | Halsbury's Laws of Canada |  |  |  |
| Déc                      |                     | loi sur les contrats inexécutables [abrogée], l.r.nb. 1973, ch. f-24   |                    |                       | JurisClasseur Québec      |  |  |  |
| Rési                     |                     | règlement sur les contrats et formulaires, chapitre c-73.2, r. 2       |                    |                       | Tableaux comparatifs      |  |  |  |
| Proc                     |                     | règlement sur les contrats et formulaires, chapitre c-73.2, r. 2.1     |                    | Smart Charts          |                           |  |  |  |
|                          |                     | règlement sur le contrat de transport forestier, chapitre t-12, r. 2   |                    |                       |                           |  |  |  |
|                          | × Ajouter la source | JCQ Droit civil - Contrats nommés I   i                                |                    |                       |                           |  |  |  |
|                          | B                   | JCQ Droit civil - Contrats nommés II   i                               | Table des matières | Obtenir les documents |                           |  |  |  |
|                          | G                   | Bulletin LexisNexis® Contrats et obligations - Numéros du bulletin   i | Table des matières | Obtenir les documents |                           |  |  |  |
| > 🚱                      |                     | Bulletin LexisNexis® Contrats et obligations - Résumés   i             |                    | Obtenir les documents | Aide                      |  |  |  |
|                          |                     | Le devoir de coopération durant l'exécution du contrat (LeBrun)   i    | Table des matières | Obtenir les documents |                           |  |  |  |

Si vous connaissez le titre complet ou partiel de la source, saisissez-le dans la boîte de recherche rouge.

- A La liste de suggestions automatique propose des Expressions juridiques qui, lorsque sélectionnées, seront automatiquement saisies dans la boîte de recherche, et des Documents pertinents auxquels vous pouvez instantanément accéder depuis la page d'accueil.
- B Sélectionnez un titre de source pour l'ajouter comme filtre de recherche.
- C Cliquez sur le lien **Table des matières** d'une source pour y accéder et la consulter. Vous pouvez faire une recherche dans toute la table des matières ou en sélectionner certaines sections que vous pouvez transmettre et dans lesquelles vous pouvez effectuer une recherche.
- Cliquez sur le lien **Obtenir les documents** d'une source pour obtenir tous les documents disponibles pour cette source. Vous pourrez alors créer une alerte de publication pour être avisé des mises à jour de cette source.

# PARCOURIR LES SOURCES : TROUVER DES SOURCES SPÉCIFIQUES ET LES CHERCHER

La **boîte de recherche rouge** vous permet de trouver des textes que vous connaissez déjà, mais, grâce à la fonction **Parcourir**, vous pouvez, entre autres choses, découvrir quels autres documents sont offerts pour un domaine de pratique spécifique et trouver une liste de toutes les sources d'actualités ou de tous les quantums.

|   | Exis Advance <sup>®</sup> Quicklaw <sup>®</sup>       | Parcourir | Saisir les termes, les sources, une référence ou cit pour rechercher : Tout > Q English Français | Client : -Aucun-         | Historique           | Plus  |
|---|-------------------------------------------------------|-----------|--------------------------------------------------------------------------------------------------|--------------------------|----------------------|-------|
| 9 | OUICES   Actions~                                     |           |                                                                                                  |                          |                      |       |
| В | ✓ Recherche dans les sources                          |           |                                                                                                  | #                        |                      |       |
|   | Saisir un terme de recherche                          | 2         |                                                                                                  | Toutes les ajouter comme | e filtres de recherc | the 🔍 |
|   | Affiner par                                           |           | Oak Bay News                                                                                     |                          | ~                    | i     |
|   | Canada                                                | ×         | Obtenir les documents                                                                            |                          | (                    | Fi    |
|   | Eff                                                   | acer      | 인* Ajouter la source comme filtre de recherche                                                   |                          |                      |       |
|   | ✓ Type de contenu CA Actualité                        | 7         | Créer une alerte de publication     (E)                                                          |                          | ·                    | - i   |
|   | CA Doctrine et bulletins<br>CA Formulaires et modèles | 19<br>3   | Table des matières - The Oil & Gas Extractive Industries                                         |                          |                      |       |
|   | CA Jurisprudence<br>CA Législation                    | 35<br>9   | The Oil and Gas Lease in Canada (Ballem) 🖂                                                       |                          | ~                    | ′ i   |
|   | V Plus                                                |           | Table des matières - The Oil and Gas Lease in Canada (Ballem) G                                  |                          |                      |       |
|   | ✓ Juridiction                                         |           | Ontario Accident Benefit Cases                                                                   |                          | ~                    | r i   |

- Cliquez sur Parcourir, puis sélectionnez Sources. Parcourez les sources par juridiction, type de contenu, domaine de pratique ou abonnement. Vous pouvez aussi cliquer sur Toutes les sources pour les consulter par ordre alphabétique, selon leur titre et chercher dans la liste.
- B Saisissez le titre complet ou partiel d'une source. Des suggestions apparaîtront à mesure que vous tapez. Cliquez sur la loupe pour lancer la recherche.
- C Filtrez les sources par type de contenu, juridiction, etc. Trouvez rapidement ce que vous voulez en sélectionnant des filtres (ex. : *Jurisprudence*, puis *Décisions judiciaires* et enfin une ou plusieurs juridictions).
- Parcourez toutes les sources alphabétiquement. Choisissez la lettre désirée, puis filtrez par type de contenu et juridiction.

- (E) Cliquez sur le lien d'une source pour :
  - obtenir tous les documents disponibles de cette source;
  - ajouter cette source comme filtre de recherche;
  - créer une *Alerte* pour être avisé quand de nouveaux documents sont disponibles dans cette source.
- Cliquez sur l'icône d'information pour voir la description de cette source ainsi que des détails sur le contenu, la couverture et la fréquence de mise à jour.
- G Cliquez sur le lien débutant par **Table des matières** pour accéder à une version numérique de la source.

### PARCOURIR LES SUJETS : CHERCHER PAR SUJET JURIDIQUE

| III O Lexis<br>Quic                         | Advance <sup>®</sup> 😚 Parcourir<br>Klaw <sup>®</sup> (A) |                                                                                                    |                                        | English Français                                                                                                    | Client :- Aucun- Historique Plus                                                                                                    |
|---------------------------------------------|-----------------------------------------------------------|----------------------------------------------------------------------------------------------------|----------------------------------------|----------------------------------------------------------------------------------------------------|----------------------------------------------------------------------------------------------------|
| Parcourir                                   |                                                           |                                                                                                    |                                        |                                                                                                    | ×                                                                                                    |
| Sources ><br>Sujets ><br>B Trouver un suj Q |                                                           | Dommages<br>Droit administratif<br>Droit bancaire et financier<br>Droit commercial<br>Droit constitutionnel<br>Droit corporatif<br>Droit corporatif<br>Droit des Autochtones<br>Droit du sport et du divertissement | > ^<br>><br>><br>D<br>><br>><br>><br>> | Justice naturelle >> Organismes et tribunaux administratifs >> Recours divers >> Révision judiciaire et appel statutaire >> | Actions pour Révision judiciaire et appel statutaire         Obtenir les documents         Ajouter le sujet comme filtre de recherche         Créer une alerte pour un sujet         Norme de contrôle         Portée de l'intervention         Reterue judiciaire         Révision pour absence ou excès de compétence |
|                                             |                                                           | Droit fiscal<br>Droit international privé<br>Droit international public<br>Droit maritime                                                                                                    | ><br>><br>>                            |                                                                                                    |                                                                                                    |

Si vous préférez commencer votre recherche en cherchant par sujet juridique, commencez dans l'onglet **Sujets** du menu **Parcourir**.

- Cherchez un sujet précis ou parcourez l'arborescence des sujets juridiques de *Lexis* Advance Quicklaw. Cliquez sur **Parcourir**, puis sur Sujets.
- B Pour rechercher un sujet précis, saisissez vos termes de recherche, puis cliquez sur la loupe.
- C Sélectionnez le pays.
- Vous pouvez choisir parmi plus de 50 sujets juridiques. Pour parcourir les niveaux de l'arborescence, sélectionnez un sujet et utilisez les flèches pour ouvrir ou fermer des niveaux supplémentaires.

- (E) Utilisez le sujet choisi dans votre recherche. Une fois que vous aurez choisi un sujet, vous pourrez :
  - consulter les résultats de Lexis Advance Quicklaw y correspondant (ex. : décisions ou textes législatifs pertinents);
  - l'ajouter comme filtre de recherche (et ajouter vos propres termes de recherche);
  - créer une alerte, qui sera ajoutée au module *Alertes* de votre page d'accueil.

Tout sujet juridique ajouté à votre recherche sera sauvegardé dans votre liste **Récents et favoris**. Pour en faire un favori — et l'ajouter au module **Favoris** —, cliquez sur l'étoile à droite du sujet dans la liste de vos recherches et documents **Récents et favoris**.

#### RÉSULTATS DE RECHERCHE : TROUVER RAPIDEMENT LES DOCUMENTS LES PLUS PERTINENTS

Dans cet écran, vous avez plusieurs options pour affiner et utiliser vos résultats :

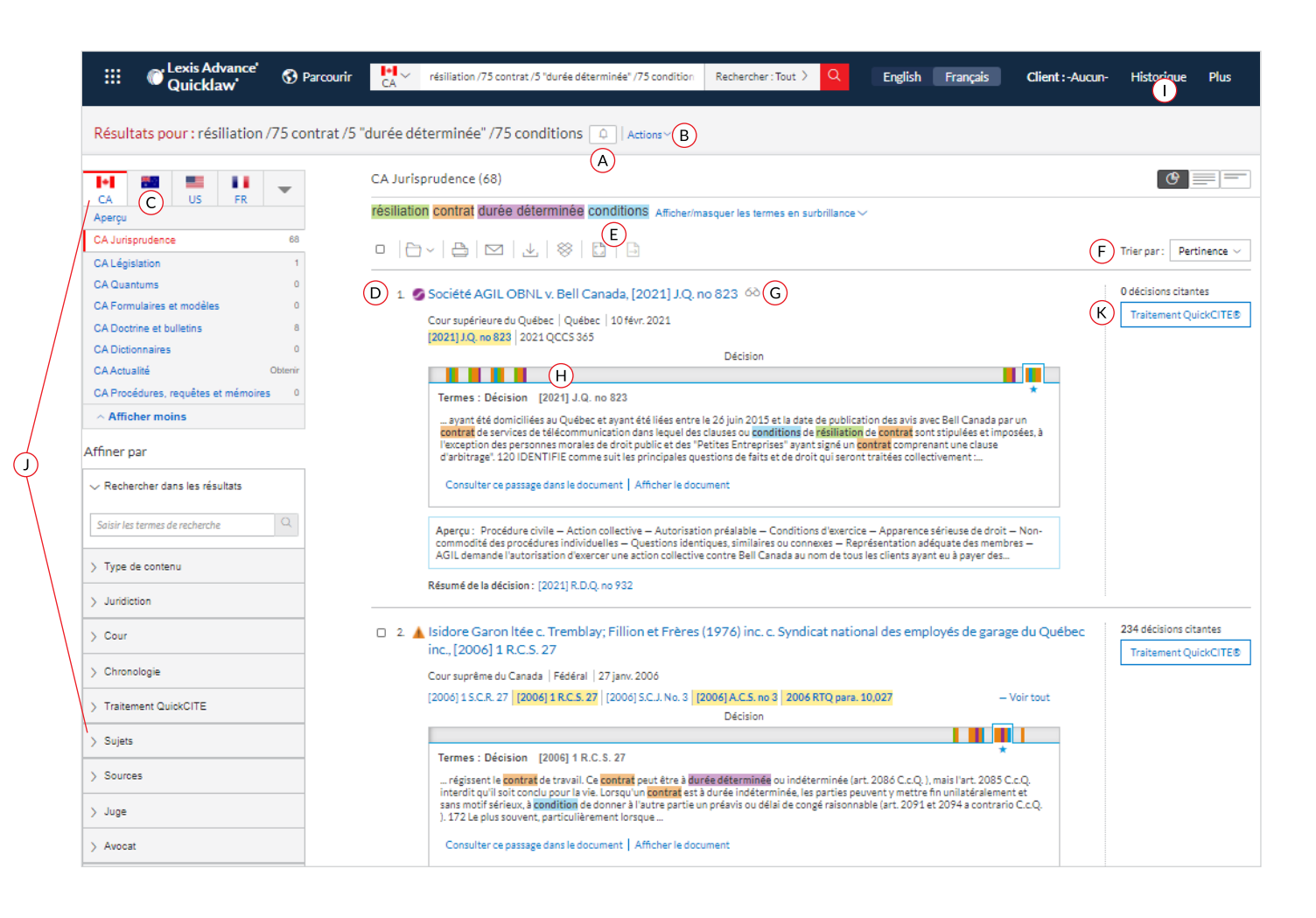

- Créez une Alerte pour votre recherche dans tous nos types de contenu. Pour ce faire, il suffit de cliquer sur la cloche à côté de votre recherche.
- Cliquez sur Actions pour ajouter votre recherche à un dossier, élargir la recherche, la relancer en langage naturel ou avec des opérateurs, ou créer un lien menant directement à votre liste de résultats.
- C Pour voir les résultats les plus pertinents dans chaque type de contenu, cliquez sur **Aperçu**.
- Pour enregistrer dans un **Dossier**, cochez la case à côté du titre du document et cliquez sur l'icône de dossier. Vous pourrez alors sélectionner ou créer un dossier dans lequel le document sera

enregistré. Quand ce document apparaîtra dans une recherche future, une icône indiquant qu'il a été sauvegardé dans un dossier s'affichera. Cliquez sur cette icône pour accéder rapidement au dossier.

(E) Imprimez, sauvegardez ou envoyez par courriel

un document ou plusieurs sans même les ouvrir. Cochez la case à côté des titres des documents dont vous avez besoin et choisissez l'icône appropriée. Vous pouvez aussi créer une version imprimable de vos résultats.

F Vous pouvez trier vos résultats par titre de document, juridiction, niveau de cour, date, fréquence de citations ou traitement QuickCITE.

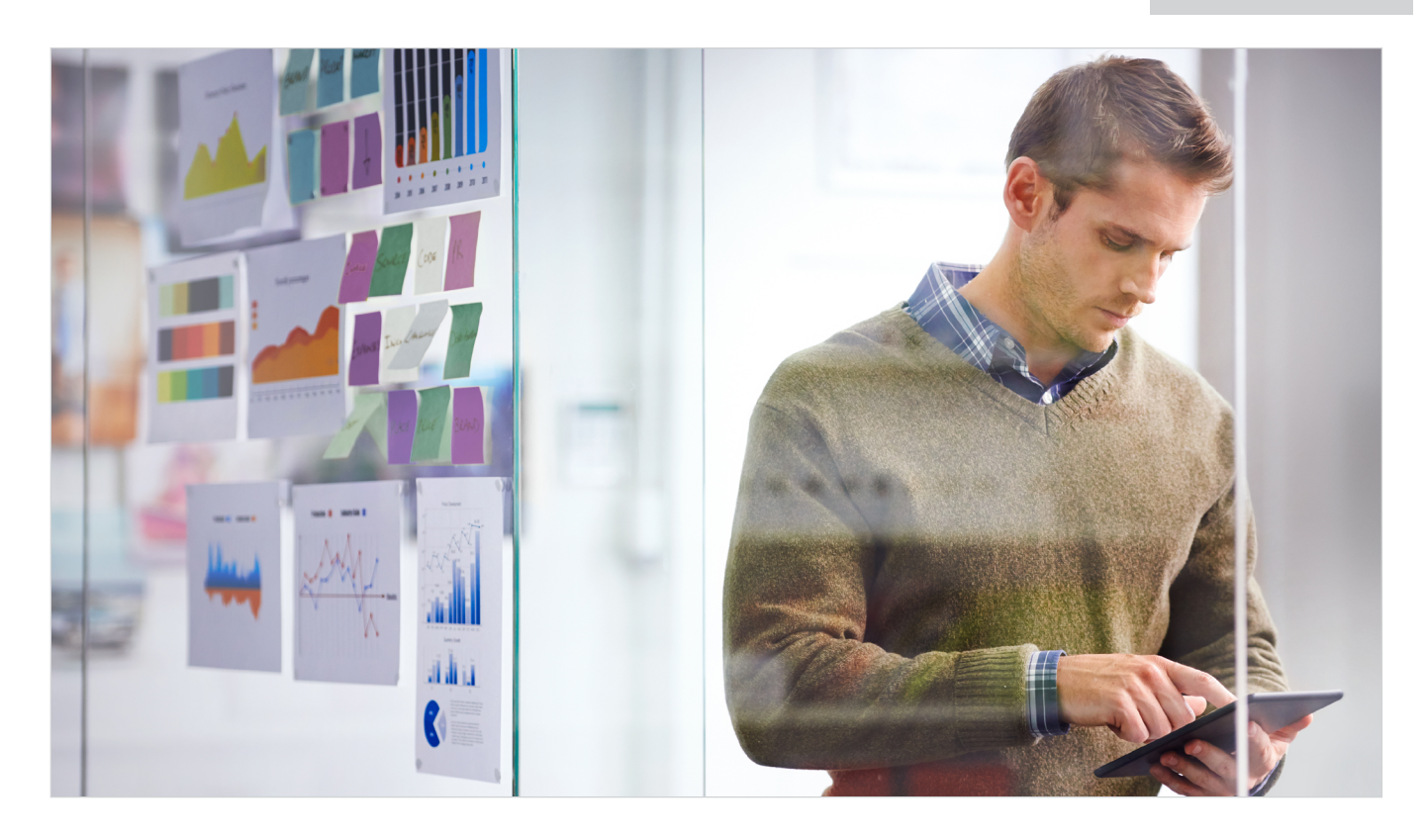

- G L'icône des *lunettes* indique un document que vous avez consulté dans les 90 derniers jours. Passez le pointeur sur cette icône pour voir la date de la dernière consultation.
- (H) Trouvez des décisions pertinentes plus rapidement en cliquant sur les traits de couleurs dans le Graphique des termes de recherche. Vous pourrez ainsi consulter le passage sans quitter la page des résultats.
- Pour retourner à vos recherches précédentes, cliquez sur *Historique* et sélectionnez une recherche ou un document antérieur.
- Affinez votre recherche. Besoin d'une liste de résultats moins longue et plus précise? Filtrez-la par :
  - type de contenu (ex. : sélectionnez Législation, Doctrine et bulletins, etc.).
     Sélectionnez simplement un type de contenu;
  - date en faisant glisser la frise chronologique ou en entrant des dates;

- termes de recherche supplémentaires en les ajoutant dans la boîte *Rechercher dans les résultats*. Si vous souhaitez modifier les termes déjà entrés, cliquez sur le crayon;
- les options de filtres correspondant au contenu (affiner le nombre des décisions par juridiction, niveau de cour, juge, etc.). Chaque type de contenu propose différentes options de filtres. Vous devez donc filtrer les listes correspondant à chaque type de contenu séparément.

Cliquez sur un filtre pour l'ajouter; il apparaîtra en bleu sous **Affiner par**. Pour le supprimer, cliquez sur le **X** dans la boîte bleue. Vous pouvez ainsi sélectionner et supprimer plusieurs filtres.

Sauvegardez vos combinaisons de filtres dans le module *Favoris* de votre page d'accueil en cliquant sur l'étoile.

Cliquez sur Traitement QuickCITE pour vérifier rapidement le traitement reçu par les décisions et déterminer le nombre de décisions citant la cause consultée.

# APERÇU : VISUALISER LES RÉSULTATS LES PLUS PERTINENTS SUR UNE SEULE PAGE

| Résultats pour : dis                                                                      | Résultats pour : discrimination fondée sur l'âge dans le milieu de l'emploi 🚇 Actions |                                                                                                    |                                                                                                  |  |  |  |  |  |
|-------------------------------------------------------------------------------------------|---------------------------------------------------------------------------------------|----------------------------------------------------------------------------------------------------|--------------------------------------------------------------------------------------------------|--|--|--|--|--|
| A Aperçu<br>CA Jurisprudence                                                              | FR 521                                                                                | Aperçu     B       □ ~   □   ⊥   ⊗   Δ   □                                                                                                    | Passer à: Section d'Aperçu v                                                                     |  |  |  |  |  |
| CA Legislation<br>CA Quantums<br>CA Formulaires et modèle                                 | 7 950<br>693                                                                          | ✓ CA Jurisprudence (521) □ 1 ♦ Vilven c. Air Canada (C.E.). [2010] 2 B.C.E. 189 C.                                                                                                    |                                                                                                  |  |  |  |  |  |
| CA Doctrine et bulletins<br>CA Dictionnaires<br>CA Actualité<br>CA Procédures, requêtes r | 8 073<br>100<br>Obtenir<br>et mémoires 11                                             | [21] I • Whether Michael Carl, [1230] (2009) FCJ. No. 475 [2009] ACLF. no. 475 [2009] CLC. para. 230-019 [2009 FC367 [2009 CF367] 344 FTR. 104 [74 CCEL [30] 1] 191 C.R. (20) 66 [2009 CarswellNat 996] Resume's jurisprudentiels: 2010EXP-3678 [2010EXPF-3466 [LHUM/2009-068] LHUM/2009-065 [LCON/2009-093] SGM/2009-051 [2009] C.C.S. No. 7205 [2009] C.C.S. No. 1067 [CD-CON 23817] CD-CON 23816 [CD-HUM 2638] CD-HUM 2637 [CD-HUM 2636] Aperçu: Droits de la personne – Contrôle judiciaire du rejet par le Tribunal canadien des droits de la personne de plaintes de discrimination fondée sur l'âge — Des pilotes auprès d'Air Canada ont été contraints de quitter leur poste quand ils ont atteint l'âge de 60 ans – Le Tribunal a condu que 60 ans était l'age de la retraite en vigueur' pour le genre                                                                                                    | Juridiction<br>Fédéral<br>Tribunal<br>Courfédérale du Canada<br>Date du jugement<br>09 avr. 2009 |  |  |  |  |  |
|                                                                                           |                                                                                       | □         2. Sessociation des Pilotes d'Air Canada c. Kelly, [2012] 4 R.C.F. 277           [2012] 4 F.C.R. 277         [2012] 4 F.C.R. 277         [2012] 4 F.C.R. 277         [2012] 4 F.C.R. 277           [2012] 4 F.C.R. 277         [2012] 4 F.C.R. 277         [2011] F.C.J. No. 152         [2011] A.C.F. no 152         [2011] CLLC para. 230-022           [2011 FC 120] 2011 CF 120         [383 FTR. 198] 88 C.C.E.L (3d) 210         [229 C.R.R. (2d) 55] 2011 CarswellNat 257           Resume's jurisprudentiels: LHUM/2011-032         [LHUM/2011-021] [EMM/2011-063] [S0M/2011-063] [2011] C.C. No. 2426           [CONCOMPARTED FOR PROPADE DE NUMADATE CONTINUES TO DE NUMADATE CONTINUES TO DE NUMA | Juridiction<br>Fédéral<br>Tribunal<br>Cour fédérale du Canada                                    |  |  |  |  |  |

Gagnez du temps en affichant les documents les plus pertinents de votre recherche sur une seule page grâce à l'option **Aperçu**. Gagnez encore plus de temps en utilisant l'aperçu pour faciliter la gestion de plusieurs documents (impression, envoi par courriel ou sauvegarde dans un dossier).

- Consultez les trois résultats les plus pertinents pour chaque type de contenu en faisant défiler l'écran.
- (B) Transmettez ou sauvegardez rapidement des documents dans plusieurs types de contenu! Parcourez la liste et cochez les cases des documents désirés, puis cliquez sur l'icône d'impression, d'envoi par courriel, de téléchargement ou de sauvegarde dans un dossier.
- Cliquez sur le lien du document pour ouvrir le texte intégral.

# DOSSIERS : SAUVEGARDER DES DOCUMENTS, DES TEXTES SÉLECTIONNÉS, DES RECHERCHES, ETC.

| iii 🔘 Lexis Advance' 😚 Parcou                                                                                                    | rir CA faillite de l'employeur                                     | Rechercher: Tout > Q | English Français ( | Client:-Aucun- Historique Plus                                                                                           |
|----------------------------------------------------------------------------------------------------|--------------------------------------------------------------------|----------------------|--------------------|----------------------------------------------------------------------------------------------------|
| Dossier: Partagé   Actions (B)<br>A PAjouter des notes<br>Dossiers<br>C Rechercher dans tous les dossiers<br>Satisr les termes de recherche<br>C réer un nouveau dossier dans Partagé<br>(Mes dossiers<br>Angela (1)<br>) Itability (1)<br>Partagé (1) | D<br>D<br>D<br>D<br>D<br>D<br>D<br>D<br>D<br>D<br>D<br>D<br>D<br>D | a l a l a            | (J                 | Trier par : Modification (la plus récente) ~ Type Document Client -Aucun- Demière modification 14 déc. 2020 10:59:08 HNE |
| City Consulter ultérieur City Consulter ultérieur City Partagé par moi (1) City Partagé par d'autre Items sauvegardés : 5 Corbeille                                                                                                    |                                                                    |                      |                    |                                                                                                    |

Accédez à vos dossiers à partir du module **Dossiers** de votre page d'accueil. Vous pouvez aussi cliquer sur le menu déroulant **Plus** dans le coin supérieur droit de la plupart des pages de *Lexis Advance Quicklaw* et choisir **Dossiers**.

Il est possible de faire plus que de sauvegarder le texte intégral d'un document. Copiez et sauvegardez du texte sélectionné dans un document, des listes de résultats, des recherches pertinentes et des cartographies de recherche en PDF provenant de votre historique. Les documents inclus dans votre abonnement restent dans les dossiers jusqu'à ce que vous les supprimiez. Si votre organisation a l'option de partage de dossier, vous pouvez partager des dossiers complets ou des éléments de dossier et en gérer l'accès.

- Cliquez sur Ajouter des notes et rédigez des notes d'au plus 1000 caractères.
- Pour déplacer, copier ou supprimer des dossiers, cliquez sur Actions. Vous pouvez aussi télécharger le dossier, le renommer ou mettre à jour les codes signalétiques QuickCITE.
- C Retrouvez des faits importants dans tous vos dossiers et notes. Il suffit d'entrer vos mots-clés (ex. : droit de passage).
- Utilisez la liste des documents contenus dans un dossier. Cochez les cases à côté des éléments de la liste. Vous pouvez ensuite choisir une option de transmission (ex. : impression), supprimer les documents sélectionnés du dossier en cliquant sur l'icône de suppression, les partager ou gérer les options de partage, etc.
- (E) Triez les documents par date de publication, date de modification, client, type et titre.
- (F) Créez un nouveau dossier ou sous-dossier. Pour créer un nouveau dossier ou sous-dossier, cliquez sur **Mes dossiers** ou sur le dossier dans lequel vous souhaitez créer un sous-dossier. Cliquer ensuite sur **Créer un nouveau dossier**.

- G Passer d'un dossier à l'autre en cliquant sur leur lien. Cliquez sur la flèche à gauche d'un dossier pour ouvrir les niveaux de sous-dossiers. Chaque dossier indique le nombre de documents qu'il contient. Vous pouvez aussi voir combien de documents vous avez partagés ou sauvegardés pour les acheter plus tard dans le dossier Consulter ultérieurement.
- (H) Cliquez sur le lien du document pour voir le texte intégral et ensuite sur À propos de ce document pour voir les filtres et sources utilisés pour obtenir le document. Dans le dossier où vous avez sauvegardé ce document, vous pouvez aussi ajouter des notes au document et regardez avec qui vous l'avez partagé.
- Utilisez QuickCITE pour vous assurer que le document est toujours valable en droit. Vous pouvez savoir immédiatement quand un document a été vérifié sur QuickCITE et faire une mise à jour au besoin.
- Obtenez des notifications de mises à jour. Les documents ajoutés à vos dossiers sont signalés lorsqu'ils sont mis à jour afin que vous puissiez aller consulter ces dernières.

# DÉCISIONS : OBTENIR PLUS QUE LE TEXTE INTÉGRAL

| Image: Second Second | oréavis Rechercher: Tout > Q English Français                                                                                                    | Client: Aucun- Historique Plus                                                                                                    |                                                                                                    |
|----------------------------------------------------------------------------------------------------|----------------------------------------------------------------------------------------------------|----------------------------------------------------------------------------------------------------|----------------------------------------------------------------------------------------------------|
| A     -     -     Atteindre ~     Tous les termes     66 ~     A     Rechercher                                                                                                    | dans le document Q                                                                                                    |                                                                                                    |                                                                                                    |
|                                                                                                    |                                                                                                    | Multicolore                                                                                                    |                                                                                                    |
| K 🔺 MacWilliams c. AMEC Amériques Ltée (f.a.s. AMEC Eart                                                                                                    | h & Environmental), [2012] A.N                                                                                                    | À propos Notes<br>À propos de ce document<br>Information sur la source<br>New Brunsvick Judgments                                                                                                    |                                                                                                    |
| B. no 173<br>(E) Copier la référence<br>New Brunswick Judgments                                                                                                    |                                                                                                    | Contenu connexe<br>Version anglaise<br>Historique de la décision<br>Décisions citant la cause<br>Résumés (15)                                                                                                    |                                                                                                    |
| Courd appel du Nouveau-Brumwick<br>Le juge en chef J.E. Drapeau, les juges K.A. Quig<br>Entendu : le 13 mars 2012.<br>Rendu : le 17 mai 2012.<br>No 143-111-CA                                                                                                    | Quant aux états de service, leur pertinence en ce qui concerne<br>passées au service de l'employeur sont longues, le préavis fixé<br>à un délai de préavis Hong et deuxièmement, le tribunal<br>longue date à trouver un autre emploi convenable. Dans l'arrêt                                                                                                    | Quantums (2)<br>les objectifs du préavis est double : premièrer<br>par la cour donne expression juridique au<br>prend connaissance d'office des difficultés qu'<br>Bishop c. Carleton Co-operative Ltd., précité,                                                                                                    | ment, lorsque les années<br>u droit moral qu'a l'employé<br>áprouvent les employés de<br>aux pages 217 et 218, |
| [2012] A.NB. no 173   [2012] N.B.J. No. 173   2012 NBCA 46   288 N.B.B. (2d) 2<br>Entre AMEC Amériques Limitée, f.a.s. AMEC Earth & Environmental, corps constitué, appel                                                                                                    | paragraphe 10, le juge d'appel Bastarache (tel était alors son t<br>De plus, le lien qui existe entre <u>l'age</u> de l'employé congédié et<br>Iacobucci, qui rendait le jugement unanime de la Cour suprêm<br>paragraphe 101, que la comaissance d'office donne un fondem<br>constitue un préavis raisonnable :                                                                                                    | tre) a fait allusion à certaines de ces difficulté<br>la réalisation du but premier du préavis est in-<br>e dans l'arrêt <i>Law c. Canada</i> , précité, a reconn<br>ent juridique au rôle joué par ce facteur dans                                                                                                    | Copie (rapide)<br>con<br>u. [<br>Copie (avancée)<br>la d<br>Ajouter au dossier                                 |
|                                                                                                    | [] Il me semble qu'un tribunal peut à bon droit prendre cor<br>trouver et de conserver un emploi. En contre cour a souv<br>la participation au marché du travail contre travent<br>majorité dans <i>McKinney</i> , [ <u>1990</u> ] <u>a R.C.S. 229</u> ] précité, à la p<br>À moins qu'elles aient des compétences particulières, on re<br>de difficulté à se trouver du travail que les autres. Elles n'o<br>le fait que les jeunes disposent généralement d'une format | naissance d'office du fait que plus l'on vieillit,<br>ent reconnu que <b>l'âge</b> était un facteur à consie<br>er. Par exemple, le juge La Forest a affirmé, au<br>. 299 :<br>connaît généralement que les personnes de pl<br>nt pas la souplesse des jeunes, un désavantag<br>ion plus récente dans les techniques plus mod | plu C+ Ajouter à la recherche<br>dére<br>1 no Annoter<br>Lus Viligner V<br>es ouvent aggravé par<br>lemes.     |

Lorsque vous consultez le texte intégral d'une décision, vous disposez également sur la page d'un accès rapide à d'autres importantes sources d'analyse de décisions disponibles sur *Lexis Advance Quicklaw*, dont l'historique de la décision, les décisions citant la cause, les résumés, le **traitement QuickCITE**, la version anglaise ou française du document (si disponible) et la doctrine y faisant référence.

- Sauvegardez le document dans un dossier, imprimez-le, téléchargez-le, envoyez-le par courriel ou générez-en une version imprimable.
- (B) Cliquez sur Atteindre pour aller dans une section précise du document comme celles des motsclés, du résumé, de la jurisprudence citée, de la législation citée, des avocats ou du jugement.
- Cliquez sur la flèche pointant vers la gauche ou celle pointant vers la droite pour passer d'un résultat de recherche à l'autre, et sur Liste de résultats pour y revenir.

- Créez un lien direct vers cette page pour partager rapidement et facilement le texte intégral.
- (E) Copiez la référence du document les références parallèles ainsi qu'un lien vers le texte intégral.
- (F) Rendez-vous directement dans les différentes sections du relevé QuickCITE ainsi que dans la doctrine faisant référence à la décision et les résumés.
- G Accéder aux textes intégraux des documents cités.
- (H) Surlignez et utilisez des passages importants. Quand vous sélectionnez un passage, une boîte d'options apparaît, vous permettant de copiercoller ce passage dans un document Word en incluant la référence. Vous pouvez aussi Annoter votre sélection et la sauvegarder dans un dossier ou lancer une recherche avec celle-ci dans notre base de données.

- Lancez une recherche dans le document avec des termes et des opérateurs.
- Affichez les termes de recherche surlignés dans le document, en sélectionnant certains des termes utilisés ou tous les termes.
- (K) Un code signalétique QuickCITE apparaît à côté de l'intitulé d'une décision pour indiquer si elle a reçu un traitement positif, négatif, réservé ou neutre dans les décisions postérieures.
- Trouvez des décisions pertinentes plus rapidement. Grâce à cette fonctionnalité, vous pouvez voir en un coup d'œil où sont regroupés vos termes de recherche dans le document et le schéma selon lequel ils y apparaissent. Cliquez sur les traits de couleur pour consulter les sections du document où ils apparaissent.

# TABLE DES MATIÈRES (TDM) : CHERCHER DANS OU PARCOURIR L'ARBORESCENCE DES SOURCES

|           | C Lexis Advance<br>Quicklaw       | se' 🚯 Parcourir                                                        | English Français           |        |
|-----------|-----------------------------------|------------------------------------------------------------------------|----------------------------|--------|
|           |                                   | Lexis Advance® Quicklaw®                                               |                            |        |
|           |                                   |                                                                        | Recherche                  | e avar |
|           | CA ∽                              | paul m                                                                 |                            | Rec    |
|           | Documents                         | municipalité de saint-paul-d'abbotsford, 2018 Inqcagr 1929             |                            |        |
|           |                                   | paul grand'maison inc., 2019 Inqctat 2687                              |                            |        |
| lessou    |                                   | pauls masonry, [1995] o.l.r.d. no. 1998                                |                            |        |
|           |                                   | abma v. paul, [2008] i.l.r. para. m-2246                               |                            |        |
|           |                                   | curtis v. paul, [2016] m.j. no. 310                                    |                            |        |
|           |                                   | hogan v. paul, [2011] m.j. no. 298                                     |                            |        |
| Type c    |                                   | mackenzie v. paul, [2010] n.s.j. no. 44 (A)                            |                            |        |
| lurisprud | Ajouter la source<br>comme filtre | La société par actions au Québec par Paul Martel   i Table des matière | es   Obtenir les documents | ces pr |

| III Thexis Advance Opercourin                                                                         | English Franç | ais Client : - Aucun-       | Historique | Plus |
|----------------------------------------------------------------------------------------------------|---------------|-----------------------------|------------|------|
| La société par actions au Québec i 🖈 🙆   Actions~                                                     |               |                             |            |      |
|                                                                                                    |               |                             |            |      |
| Saisir les termes de recherche                                                                        | La so         | ciété par actions au Québec | Q          |      |
| Rechercher tous les documents de cette source     Table des matières (TDM) seulement     C            |               | Recherche sélectionnée      |            |      |
|                                                                                                    |               |                             |            |      |
| + Mises à jour récentes                                                                               |               |                             |            |      |
| Commentaires, Index et Tables                                                                         |               |                             |            |      |
| PRÉFACE DE LA PREMIÈRE ÉDITION                                                                        |               |                             |            |      |
| PRÉFACE DE LA PREMIÈRE ÉDITION DU TOME 2                                                              |               |                             |            |      |
| AVANT-PROPOS                                                                                          |               |                             |            |      |
|                                                                                                    |               |                             |            |      |
| □ CHAPITRE 1 QU'EST-CE QU'UNE SOCIÉTÉ?                                                                |               |                             |            |      |
| I     - Nature de la société       D     I       - La société et les libertés fondamentales         B |               |                             |            |      |
| + 3 – Le «voile corporatif»                                                                           |               |                             |            |      |
| + CHAPITRE 2 D'OÙ VIENT NOTRE DROIT DES SOCIÉTÉS?                                                     |               |                             |            |      |

Des **tables de matières** de sources canadiennes sont disponibles dans *Lexis Advance Quicklaw*, notamment pour la législation, le JurisClasseur Québec et le Halsbury's Laws of Canada, les règles de cour, les monographies, les traités et d'autres sources de doctrine.

- A Inscrivez le titre ou une description de la source dans la boîte de recherche rouge.
- B Sélectionnez la Table des matières d'un titre pour y accéder et la consulter. Vous pouvez faire une recherche dans toute la table des matières ou en sélectionner certaines sections que vous pouvez transmettre et dans lesquelles vous pouvez effectuer une recherche.

- C Pour effectuer une recherche dans une table des matières, saisissez vos termes dans la boîte de recherche rouge. Utilisez le bouton radio pour chercher dans tous les documents de cette source ou dans la table des matières seulement.
- Consultez la table des matières. Cliquez pour ouvrir et fermer des niveaux d'arborescence et des chapitres.

#### TRAITEMENT QUICKCITE

|                                                                                    |                                                       | Cexis Advance<br>Quicklaw                                                             | 🚯 Parcourir                                                                         | CA r. c. khelawon, [2           | 006] a.c.s. no 57                    |           |                                                                    | Recherch                                                                                                    | er:Tout >                                                          | Q            | English                           | França       | ais    | Client :                       | -Aucun-                                                   | Histor                                  | ique l                 | Plus      |
|------------------------------------------------------------------------------------|-------------------------------------------------------|---------------------------------------------------------------------------------------|-------------------------------------------------------------------------------------|---------------------------------|--------------------------------------|-----------|--------------------------------------------------------------------|----------------------------------------------------------------------------------------------------|--------------------------------------------------------------------|--------------|-----------------------------------|--------------|--------|--------------------------------|-----------------------------------------------------------|-----------------------------------------|------------------------|-----------|
|                                                                                    | Docume                                                | ent : R. c. Khelawon, [                                                               | 2006] A.C.S. no 5                                                                   | 57 Actions~                     |                                      |           |                                                                    |                                                                                                    |                                                                    |              |                                   |              |        |                                |                                                           |                                         |                        |           |
|                                                                                    |                                                       | 8   2   ¥   %                                                                         | Atteindre ~                                                                         | Rechercher dans le docum        | ent Q                                |           |                                                                    |                                                                                                    |                                                                    |              |                                   |              |        |                                |                                                           |                                         | Liste de               | résultats |
| oy Lexis Advance' o o o                                                            |                                                       |                                                                                       | (                                                                                   | A S R. c. Khelav                | von, [2006                           | ] A.C.S.  | no 57                                                              |                                                                                                    |                                                                    | 01           |                                   |              |        | À pro<br>Inform<br>Jug<br>Carr | À propo<br>pos de ce<br>nation sur l<br>ements de<br>nada | s<br>documen<br>a source<br>la Cour sup | Notes<br>nt<br>rême du |           |
| III Quicklaw                                                                       | CA S                                                  | nsir ies termes, ies sources, une rejer                                               | ence ou cit, pour recherch                                                          | Rechercher; Idul /              | English F                            | rançais   | Client : -A                                                        | ucun- Hi                                                                                                    | storique                                                           | Pius         |                                   |              |        | Ver<br>Hist                    | sion anglai:<br>torique de l                              | se<br>la décision                       |                        |           |
| Action                                                                             | s∼<br>dre ~ Recherche                                 | er dans le document 🤉 🕝                                                               |                                                                                     |                                 |                                      |           |                                                                    |                                                                                                    |                                                                    |              |                                   |              |        | B Dec<br>déc                   | trine faisa                                               | nt la cause<br>nt référenc              | e à cette              |           |
| (                                                                                  | Copier la                                             | R. v. Khelav référence QuickCITE®Case Cita                                            | <b>ron</b><br>Is codes signalétique<br>tor                                          | 5                               |                                      | F         | A propo<br>Historiqu<br>Décision<br>Doctrine<br>() Rubri<br>signal | propos<br>is de ce docu<br>le de la décisio<br>s citant la caus<br>falsant référe<br>ique d'aide poi<br>létiques de Qu | Note<br>ment<br>n<br>e<br>nce à cette de<br>r les codes<br>ickCITE | écision      | <u>s.</u>                         |              |        | Res                            | umes (19)                                                 |                                         |                        |           |
| [2006] S.C.J. No. 57   1<br>(4th) 385   355 N.R. 2                                 | 20061 A.C.S. no 57<br>67   J.E. 2007-28<br><u>W.C</u> | 2006 SCC 57 2006 CSC 57<br>200 O.A.C. 338 215 C.C.C. (<br>B. (2d) 498 EYB 2006-111773 | <u>120061 2 S.C.R. 787</u>  <br>3d) 161   42 C.R. (6th) 1<br>  <u>JCPQ 2006-212</u> | [2006] 2 R.C.S. 787   274 D.L.R |                                      |           |                                                                    |                                                                                                    |                                                                    |              |                                   |              |        |                                |                                                           |                                         |                        |           |
| Cour : Supreme Court of<br>Date : 14 décembre 2005                                 | Canada                                                |                                                                                       |                                                                                     | Décisi                          | ons citant                           | la caus   | 9 ∘ En s                                                           | avoir plus                                                                                                    |                                                                    |              |                                   |              |        |                                |                                                           |                                         |                        |           |
| Dans ce document:<br>Historique de la décision                                     | Décisions citant la                                   | a cause   Doctrine faisant référer                                                    | nce à cette décision                                                                |                                 |                                      |           |                                                                    |                                                                                                    |                                                                    |              |                                   |              |        |                                |                                                           |                                         | —                      | Ů         |
| ✓ Historique de l                                                                  | a décision Ens                                        | avoir plus                                                                            |                                                                                     | Cour Ar                         | née Juridi                           | iction (K | $\mathbf{)}$                                                       |                                                                                                    |                                                                    |              |                                   |              |        |                                |                                                           |                                         |                        |           |
|                                                                                    |                                                       |                                                                                       |                                                                                     | Nế<br>Mise en g<br>Pr<br>Ne     | gatif<br>arde<br>ositif<br>utre<br>3 | Abua 6 5  | 5<br>20<br>BLrovCt                                                 | 1<br>OvctCrD                                                                                                    | CtFamD 1                                                           | 8<br>63<br>V | BCCA 2<br>BCCA 1<br>1<br>AgrArb 1 | CProvCt 81 C | CtFamD | 2<br>13<br>151<br>28<br>28     | E BCVCt                                                   | mpetTrib 1                              | 19<br>CAFC             | CAFCA 8 1 |
| Décisions citant la cause En                                                       | savoir plus                                           |                                                                                       |                                                                                     |                                 |                                      | AB(       | A                                                                  | ABPri                                                                                                    | ABProv                                                             |              | F                                 | ā            | BCProv |                                |                                                           | CACor                                   |                        |           |
|                                                                                    |                                                       |                                                                                       |                                                                                     |                                 | 9                                    |           |                                                                    |                                                                                                    |                                                                    |              |                                   |              |        |                                |                                                           |                                         |                        |           |
| Rechercher dans les     toutes les                                                 | s décisions (14                                       | 96)                                                                                   | Trier par: Date                                                                     | e (plus récente en premier)     | ~                                    |           |                                                                    |                                                                                                    |                                                                    |              |                                   |              |        |                                |                                                           |                                         |                        | >         |
| attaires cites       Saisir les termes de reche       Q       Traitement QuickCITE | v. Barrett<br>20] N.S.J. No. 4<br>uivi                | <u>30</u> Locus Para <u>58</u> ;2020 N                                                | SCA 79                                                                              | 2020/<br>N                      | 12/3<br>SCA<br>NS                    |           |                                                                    |                                                                                                    |                                                                    |              |                                   |              |        |                                |                                                           |                                         |                        |           |
| Positif L 148<br>Neutre 1339<br>Mise en garde 8<br>Négatif 1                       | v. Simon<br>20] N.W.T.J. No.<br>ité                   | <u>.57</u> Locus Para <u>87</u> ;2020 N                                               | WTSC 46                                                                             | 2020/1<br>N                     | 1/30<br>TSC<br>NT                    |           |                                                                    |                                                                                                    |                                                                    |              |                                   |              |        |                                |                                                           |                                         |                        |           |
| Sélectionner plusieurs     Cour       > Cour     200       > Année     Cour        | v. I.D.<br>20] O.J. No. 514<br>entionné               | 14 Locus Para <u>144</u> ;2020 C                                                      | NSC 7062                                                                            | 2020/1<br>ONSupC                | 1/25<br>tJus<br>ON                   |           |                                                                    |                                                                                                    |                                                                    |              |                                   |              |        |                                |                                                           |                                         |                        |           |
| > Juridiction                                                                      | evach v. McG<br>20] B.C.J. No. 1<br>Ientionné         | uigan Estate<br>876 Locus Para <u>12</u> ;2020 f                                      | 3CSC 1799                                                                           | 2020/1<br>Bi                    | 1/20<br>CSC<br>BC                    |           |                                                                    |                                                                                                    |                                                                    |              |                                   |              |        |                                |                                                           |                                         |                        |           |

- Repérez les codes signalétiques QuickCITE indiquant le traitement subséquent des décisions en un coup d'œil. En cliquant sur le code, vous serez redirigé vers le relevé QuickCITE pour cette décision.
- Accédez rapidement à la section du relevé
   QuickCITE qui a suscité l'assignation de ce signal :
  - Historique de la décision
  - Décisions citant la cause
  - Doctrine mentionnant la décision

- C Obtenez un aperçu global des décisions citant la cause. Sous *Décisions citant la cause*, vous pouvez consulter et accéder à un graphique représentant les décisions citantes, regroupées par traitement, niveau de cour, année et juridiction.
- Cliquez sur l'icône en forme de cloche pour créer une alerte QuickCITE. Vous recevrez alors un avis chaque fois que des modifications majeures seront apportées au relevé QuickCITE.
- E Accédez à des informations importantes rapidement. Cliquez sur une boîte du graphique pour voir les décisions pertinentes sous forme de *liste*.
- (F) Cliquez sur une **cour** pour voir les décisions de cette cour sous forme de liste.
- G Recherchez dans le document.

- (H) Vérifiez le sens de chaque code signalétique en cliquant sur Rubrique d'aide pour les codes signalétiques de QuickCITE.
- Copiez la référence complète du document, les références parallèles ainsi qu'un lien vers le texte intégral.
- Allez rapidement vers les différentes sections du relevé QuickCITE.
- Consultez le graphique par Cour, Année ou Juridiction pour affiner encore plus vos résultats.
- QuickCITE propose un Affichage en format liste
   qui vous permet d'appliquer plusieurs filtres
   facilitant la navigation des décisions citant la cause.

|                                                                                    |                                             |                                                                                     | 15 Auvance                                          | Quicklaw                                             | Determination of the second                                          |     |
|------------------------------------------------------------------------------------|---------------------------------------------|-------------------------------------------------------------------------------------|-----------------------------------------------------|------------------------------------------------------|----------------------------------------------------------------------|-----|
|                                                                                    | CA Saisir les term                          | nes, les sources, une référence ou cit: p                                           | our rechercher avec QuickCITI                       | E®                                                   | Recherche avancee   Conseils de re                                   |     |
|                                                                                    |                                             |                                                                                     |                                                     |                                                      |                                                                      |     |
|                                                                                    | Affiner par:                                |                                                                                     |                                                     |                                                      | Effacer   🏠 🗙                                                        |     |
|                                                                                    | Juridiction                                 | Canada Tout   Aucun                                                                 | Juridiction Tout   Aucun                            |                                                      |                                                                      |     |
|                                                                                    | Type de contenu                             | Par cour<br>Cour suprême du Canada                                                  | ☐ Fédéral<br>☐ Alberta                              | Nouveau-Brunswick                                    | Saskatchewan                                                         |     |
|                                                                                    | Sujets                                      | Cours supérieures Cours provinciales et territoriales                               | Colombie-Britannique Ile-du-Prince-Édouard Manitoba | □Nunavut<br>□Ontario<br>□Ouébec                      | Territoires du Nord-Ouest     Yukon                                  |     |
|                                                                                    | Récents et favoris                          | Cours municipales (Québec)                                                          |                                                     |                                                      |                                                                      |     |
|                                                                                    | Recherche assistée                          |                                                                                     |                                                     |                                                      |                                                                      |     |
|                                                                                    |                                             | Rechercher                                                                          |                                                     |                                                      |                                                                      |     |
|                                                                                    |                                             |                                                                                     |                                                     |                                                      |                                                                      |     |
| Ressources grat                                                                    | uites relatives à la CO                     | <u>/ID-19</u>                                                                       |                                                     |                                                      |                                                                      |     |
|                                                                                    | la contonu                                  |                                                                                     |                                                     |                                                      |                                                                      |     |
|                                                                                    | le concenta                                 |                                                                                     |                                                     |                                                      |                                                                      |     |
| Type de conten                                                                     | u Domaines de prat                          | tique (nouveau design)                                                              |                                                     |                                                      |                                                                      |     |
| Type de conten                                                                     | u Domaines de prat                          | tique (nouveau design)                                                              | historiques Doct                                    | rine et bulletins                                    | Sources populaires                                                   |     |
| Type de conten<br>Jurisprudence                                                    | u Domaines de prat                          | tique (nouveau design)<br>Législation en vigueur et versions<br>Législation         | historiques Doct                                    | rine et bulletins<br>Doctrine et Traités             | Sources populaires<br>Halsbury's Laws of Can                         | ada |
| V Explorer<br>Type de conten<br>Jurisprudence<br>Décisions judic<br>Décisions admi | u Domaines de prai<br>iaires<br>nistratives | tique (nouveau design)<br>Législation en vigueur et versions<br>Législation<br>Lois | historiques Doct                                    | rine et bulletins<br>Doctrine et Traités<br>Quantums | Sources populaires<br>Halsbury's Laws of Can<br>JurisClasseur Québec | ada |

Į

# QUICKCITE : REPÉRER LES TENDANCES DANS LES DÉCISIONS CITANT LA CAUSE (REPRÉSENTATION GRAPHIQUE)

Il est rare qu'une décision soit totalement infirmée. Le tableau explique comment la décision que vous consultez a été citée dans d'autres décisions et de quelle façon elle a été traitée.

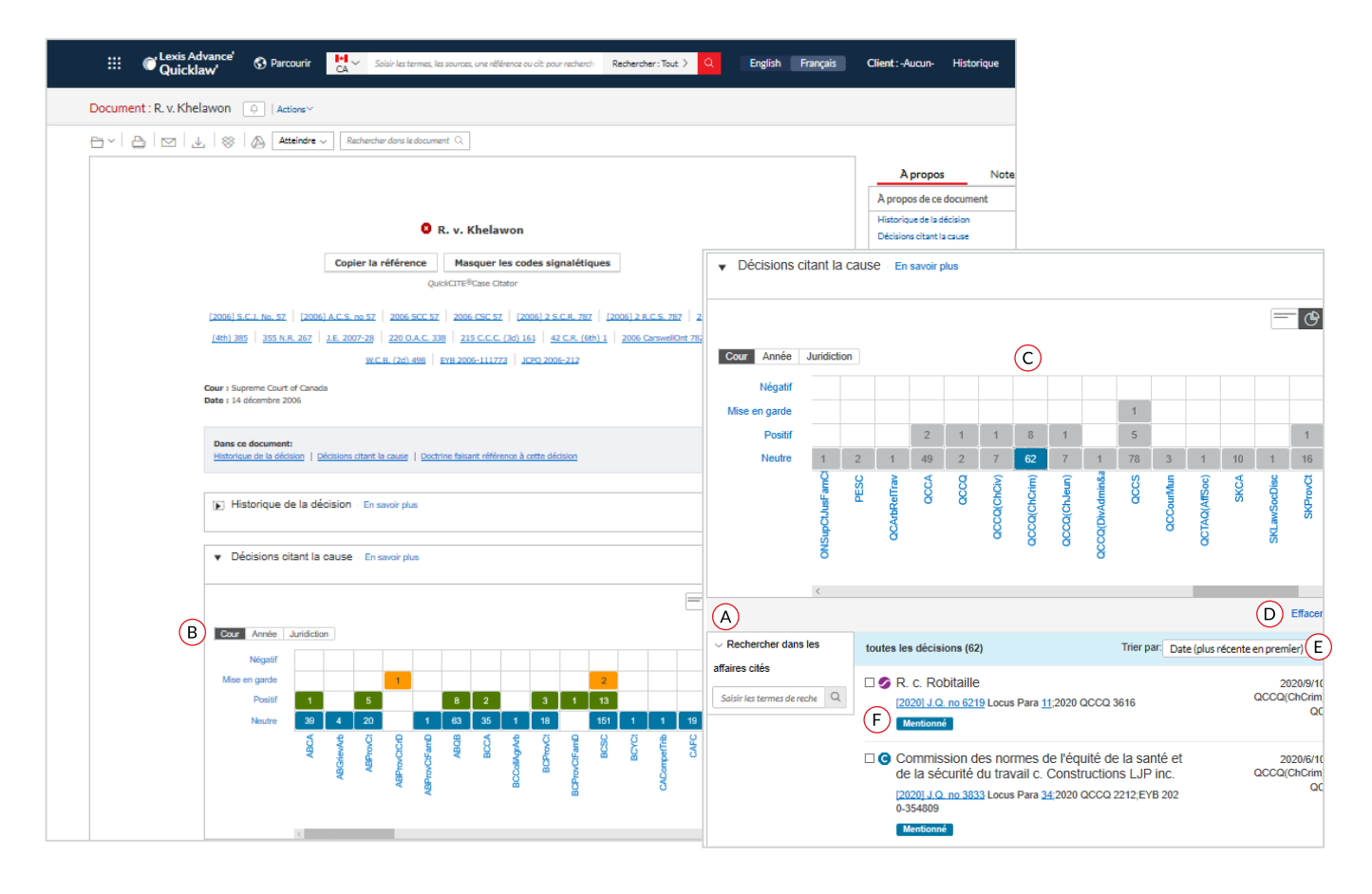

- (A) Focalisez-vous sur les décisions dont vous avez besoin en lançant une recherche avec des motsclés dans le champ Rechercher dans les affaires citées.
- Obtenez une représentation graphique sous forme de grille de la tendance générale. Cliquez sur un onglet pour voir l'aperçu par cour, juridiction ou année.
- C Filtrez les décisions citant la cause pour obtenir les plus importantes rapidement. Avec le tableau interactif, vous pouvez affiner vos résultats par traitement, cour, date ou juridiction et consulter ces documents sous forme de liste.

Accédez à des références vitales en un clic sur l'une des cases du tableau pour obtenir les décisions concernées dans l'**Affichage sous format** *liste*. Filtrez pour ce faire par cour, juridiction ou année (ex. : cliquez sur la case correspondant aux décisions de la Cour d'appel de l'Alberta ayant attribué un traitement positif pour les voir sous forme de liste).

- Cliquez sur EFFACER pour enlever tous les filtres et revenir à la liste complète des décisions citant la cause.
- (E) Triez les décisions citant la cause par date, cour, code signalétique ou annotation.
- (F) Vérifiez comment les décisions citant la cause ont été traitées subséquemment grâce à leur code signalétique **QuickCITE**.

# CODES SIGNALÉTIQUES QUICKCITE

Un **code signalétique** QuickCITE apparaît à côté de l'intitulé d'une décision pour indiquer si elle a reçu un traitement positif, négatif, réservé ou neutre dans les décisions subséquentes. Le code résume l'information annotée provenant de la liste des procédures d'appel et des décisions faisant référence à cette décision, et fournit également un lien vers le **relevé** QuickCITE correspondant. Sachez que certaines décisions ne sont pas accompagnées d'un code.

Un **code signalétique** se trouvant à côté du nom d'une loi ou d'un règlement indique qu'il y a une **référence à un relevé** QuickCITE pour le texte législatif concerné.

| CODE<br>SIGNALÉTIQUE | SUMMARY                                    | EXPLANATION                                                                                                    |
|----------------------|--------------------------------------------|----------------------------------------------------------------------------------------------------|
| C                    | Traitement judiciaire<br>de la décision    | Ce code indique qu'un relevé QuickCITE pour la décision est<br>disponible, mais que la décision n'a pas d'historique ou de<br>traitement connu. Cliquez sur le code pour consulter le relevé<br>QuickCITE.                                                                                                    |
| \$                   | Traitement positif                         | Ce code indique que la décision a fait l'objet d'un traitement<br>juridique positif (suivie ou suivie dans une opinion minoritaire<br>ou par un tribunal subséquent) ou que son historique est positif<br>(confirmée, révision judiciaire refusée ou autorisation de pourvoi<br>refusée par une juridiction supérieure).                                                                                                    |
| <b>A</b>             | Traitement réservé                         | Ce code indique que la cause a été distinguée par un tribunal subséquent.                                                                                                    |
| 8                    | Traitement négatif                         | Ce code indique que la décision a fait l'objet d'un traitement<br>négatif (non suivie ou critiquée par tribunal subséquent) ou que<br>son historique est négatif (révision judiciaire accordée, révision<br>accordée, annulée, infirmée ou modifiée par une juridiction<br>supérieure).                                                                                                    |
|                      | Traitement neutre                          | Ce code indique que la décision a fait l'objet d'un traitement<br>neutre (mentionnée, expliquée, citée ou mentionnée dans une<br>opinion dissidente) ou qu'elle a un historique connu (désistement,<br>arrêtée, autorisation d'appeler accordée, révision judiciaire refusée,<br>procédure connexe, affaire identique, décision complémentaire par<br>un tribunal subséquent), mais que le tribunal ne s'est pas prononcé<br>sur la décision<br><b>Remarque :</b><br>Un code de traitement neutre est aussi assigné aux<br>décisions qui ont été ajoutées dans Lexis Advance au cours<br>des trois derniers jours ouvrables, mais qui n'ont pas encore<br>fait l'objet d'une vérification de traitement judiciaire dans<br>QuickCITE. |
| 0                    | Traitement judiciaire<br>de la législation | Ce code indique que le texte législatif correspondant a fait<br>l'objet d'un traitement judiciaire. Cliquez sur le code pour voir le<br>traitement judiciaire.                                                                                                    |

#### TRANSMETTRE DES DOCUMENTS : IMPRESSION, SAUVEGARDE ET ENVOI PAR COURRIEL

Utilisez les mêmes icônes de transmission partout. Elles sont faciles à mémoriser et se trouvent aux mêmes endroits sur les pages de *Lexis Advance Quicklaw*. Vous pouvez les retrouver au-dessus de vos listes de résultats, des tables des matières et des documents en texte intégral. Veuillez noter que la configuration des icônes peut varier selon la page.

| CA AU US FR                           | CA Jurisprudence (4)                                                                                                    | (°)                   |
|---------------------------------------|----------------------------------------------------------------------------------------------------|-----------------------|
| Aperçu                                |                                                                                                    |                       |
| CA Jurisprudence 4                    |                                                                                                    | Triana Destinana a    |
| CA Législation 0                      |                                                                                                    | mer part. Pertmence ~ |
| CA Quantums 2                         | C. 1 P. v. Kaleki [2014] O. I. No. 1839                                                                                                    | 1 décision citante    |
| CA Formulaires et modèles 0           | 1 • K. V. Kaleki, [2010] QJ. 100 1009                                                                                                    | Traitament QuickCITE® |
| CA Doctrine et bulletins 0            | Québec   23 févr. 2016                                                                                                    | Tratement QuickCirres |
| CA Dictionnaires 0                    | 2010 QCCQ 1270 ETB 2010-203127                                                                                                    |                       |
| CA Actualité Obtenir                  | Aperçu: Criminal law - Sentencing - Criminal Code offences - Offences against person and reputation - Homicide - Attempted                                                                                                    |                       |
| CA Procédures, requêtes et mémoires 0 | murder — Particular sanctions — Imprisonment — Sentencing considerations — Deterrence — Denunciation — Leniency — No previous<br>record — Remorse — The offence is totally out of character — The opinion of the victim on sentence does not discharge the Court from the |                       |
| <ul> <li>Afficher moins</li> </ul>    | responsibility of                                                                                                    |                       |
| Affiner par                           | Résumés jurisprudentiels: BSEQ/2016-065 [2016]R.D.Q. no 899 CD-CRM 778055 CD-CRM 778056 CO-CRM 778058 – Voir tout                                                                                                    |                       |

Dans *Lexis Advance Quicklaw*, la transmission est simple et flexible, car vous pouvez transmettre un ou plusieurs documents à la fois.

Pour transmettre :

**Un document :** Dans le texte intégral, cliquez sur une icône de transmission, puis choisissez vos options de transmission.

**Plusieurs documents :** Sélectionnez les cases à côté des documents dans la liste de résultats. Il est même possible de sélectionner des documents dans plusieurs types de contenu. Vous pouvez aussi sélectionner des documents à partir d'une table des matières. L'indicateur en bleu à gauche des icônes de transmission vous aide à compter le nombre de documents sélectionnés. Ensuite, choisissez une icône de transmission et les options de transmission. Il n'est pas nécessaire d'ouvrir les documents pour les transmettre.

**De longs documents :** Les icônes de transmission «flottent » et restent affichées sur la page lorsque vous faites défiler un texte de plusieurs pages, comme un jugement. Vous pouvez ainsi transmettre le document rapidement sans avoir à retourner au début de la page.

**Des listes :** Imprimez votre liste de résultats, votre relevé QuickCITE, vos listes de documents dans les dossiers et vos alertes. Il est même possible de

transmettre votre cartographie de recherche. Vous pouvez aussi utiliser l'icône Aperçu de la version imprimable, affichée dans la capture d'écran ci-dessus, et vos propres paramètres d'impression pour imprimer votre historique de recherche et vos relevés QuickCITE ainsi que le graphique des décisions citant la cause.

**Envoi vers Dropbox :** Cette fonctionnalité est disponible à plusieurs endroits

### DOSSIER – OPTIONS

Gagnez du temps en sauvegardant du contenu dans des dossiers directement à partir de la plateforme de recherche *Lexis Advance Quicklaw*, ou partagez des documents avec d'autres membres de votre cabinet ou organisation. Cette fonctionnalité vous permet de créer des dossiers dans lesquels vous pouvez sauvegarder des recherches, des documents ou du texte sélectionné.

### **IMPRESSION – OPTIONS**

Options de base : Sélectionnez l'imprimante associée à votre appareil. (Remarque : Vous devez installer le logiciel d'impression lors de la sélection initiale.) Confirmez les documents ou éléments à imprimer. Voir http://help. lexisnexis.com/tabula-rasa/newlexis/ attachprintips-field?lbu=CA&locale=fr\_ CA&audience=all

| Résultate rour : 1839                |     | Tenesian Ber                                                                                                    |                          |
|--------------------------------------|-----|----------------------------------------------------------------------------------------------------|--------------------------|
| recontents pour r 2007               |     | Options de base Options de formatage                                                                                                    |                          |
| 14 88 89 14                          |     | Our distances with the same                                                                                                    | C ===                    |
| CA AU US PE                          |     | Liste des résultats neur ' Cà lucisonurlanne'                                                                                               |                          |
| CA Jarisprudence                     |     |                                                                                                    |                          |
| CALégisization                       |     | \$250                                                                                                    | Trier par : Pertinence ~ |
| CA Quarturns                         |     | gan exemple avez, zw. exemption and a second association a partie des 1000 premiers reladiate de votre liste                                | A MARCAN COMM            |
| CA Formulaires et modèles            |     | Type de document                                                                                                    | Tellement ColdCortes     |
| CA Doctrine et bulletins             |     | Portable Document Format (PDF)                                                                                                    |                          |
| CA Dictionnaires                     |     | <ul> <li>Compatible avec Microsoft Word8 ("DOCA)</li> </ul>                                                                                 |                          |
| CA.Actualité                         |     | <ul> <li>Compatible avec WordPerfect® (XVPD)</li> </ul>                                                                                     |                          |
| CA Procédures, requêtes et mém       |     | Lorsque vous téléchargez plusieurs documents                                                                                                |                          |
| ~ Afficher moins                     |     | Regrouper et sauvegarder les documents dans un seul fichier (Remarque : Les pièces jointes seront transmises dans des<br>documents sécarde) |                          |
| Affiner par                          |     | Sauvegarder comme fichiers distincts                                                                                                    |                          |
| · · · Daubandan dan ba daribat       |     | Compresser les fichiers en format ZIP Qu'est et que c'est?                                                                                  |                          |
| · Recretorer Galls les resolutis     |     | Nom de fichier                                                                                                    |                          |
| Solsir les termes de recherche       |     | Limite de 100 canaciteres                                                                                                    | 2 décisions citantes     |
|                                      |     | Liste de résultais pour : 1839                                                                                                    | Traitement QuickCITE®    |
| V Type de contenu                    |     |                                                                                                    |                          |
| Décisions judiciaires                |     |                                                                                                    |                          |
| Résurtés<br>Célebras administrations | 788 |                                                                                                    |                          |
| Ciccion april 199                    |     | La transmission est sujette aux <u>Conditions d'utilisation</u> Télécharger Annuler                                                         |                          |
| Selectionner publicurs               |     | Layden-Stevenson et                                                                                                    |                          |
| ~ Juridiction                        |     |                                                                                                    |                          |
|                                      |     |                                                                                                    |                          |
|                                      |     |                                                                                                    |                          |
|                                      |     |                                                                                                    |                          |
|                                      |     |                                                                                                    |                          |
|                                      |     |                                                                                                    |                          |
|                                      |     |                                                                                                    |                          |
|                                      |     |                                                                                                    |                          |

**Options de formatage :** Vous pouvez entre autres choisir un type de police, mettre en gras les termes de recherche et exclure la page de couverture. Vous pouvez même imprimer les surlignements et les annotations.

**Options propres au contenu :** Ajoutez du contenu propre au type de document que vous souhaitez imprimer (ex., les codes signalétiques et, s'il y a lieu, l'historique de la décision et les décisions citant la cause).

# TÉLÉCHARGEMENT ET

. V. .

**Options de base :** Envoyez votre document sous format PDF, Docx, WordPerfect® ou sous un autre format. Vous pouvez aussi regrouper et compresser les documents, choisir le nom du fichier et sa destination. (Si vous ne voyez pas l'icône Dropbox dans vos options de transmission, consultez votre administrateur pour Lexis Advance Quicklaw ou représentant LexisNexis.)

**Options de formatage :** Vous pouvez inclure une page de couverture, le logo de LexisNexis, votre prénom et votre nom, les numéros de page, les liens vers les références ainsi que tous les surlignements et les annotations que vous avez faits dans le document. Vous pouvez également sélectionner le type, la taille et le style de la police. **Options propres au contenu :** Vous pouvez inclure les codes signalétiques *QuickCITE* pour les décisions et la législation. Pour la législation, vous pouvez inclure l'historique et les notes. À partir des relevés *QuickCITE* pour les décisions, vous pouvez inclure l'historique de la décision, les décisions citant la cause et la doctrine mentionnant la décision. À partir du relevé *QuickCITE* pour les textes législatifs, vous pouvez inclure les décisions citant la cause.

# **COURRIEL – OPTIONS**

 $\square$ 

**Options de base :** Envoyez le document sous format PDF, Docx, ou WordPerfect, ou envoyez-le vers CaseMap. Vous pouvez aussi regrouper ou compresser les documents. Ensuite, il suffit d'ajouter l'adresse du destinataire, l'objet et le message.

**Options de formatage :** Vous pouvez entre autres choses choisir un type de police, mettre en gras les termes de recherche et inclure la page de couverture. Vous pouvez aussi inclure vos surlignements et annotations.

**Options propres au contenu :** Ajoutez du contenu propre au type de document que vous souhaitez imprimer (ex., les codes signalétiques et, s'il y a lieu, l'historique de la décision et les décisions citant la cause).

# **OBTENIR DES MISES À JOUR AUTOMATIQUES : CRÉER UNE ALERTE**

Pour créer une *alerte*, repérez l'icône en forme de *cloche*. Vous la trouverez, pendant que vous effectuerez vos tâches, en haut de plusieurs pages qui pourraient nécessiter des mises à jour. Vous pouvez créer :

- une alerte pour une recherche;
- une alerte pour un relevé QuickCITE;
- une alerte pour un sujet;
- une alerte de publication (À partir du module **Explorer le contenu**, du menu **Parcourir**, d'une **Liste de** *résultats*);
- une alerte correspondant à une comparaison des résultats de recherche (Cartographie de recherche);
- une alerte correspondant à une recherche de documents similaires (Cartographie de recherche).

Pour créer une alerte :

- Cliquez sur l'icône d'*alerte* de t choisissez vos options de mises à jour.
- Passez d'une fenêtre d'options à l'autre en quelques secondes tout en sélectionnant ce dont vous avez besoin.

| ∷ @ Lexis Advance' ⑤ Parc<br>Quicklaw' ⑤ Parc                                      | Alerte de recherche                                                                                                    | Aide                                                                                                    | Client : -Aucun-                       |                                            |
|------------------------------------------------------------------------------------|----------------------------------------------------------------------------------------------------|----------------------------------------------------------------------------------------------------|----------------------------------------|--------------------------------------------|
| Résultats pour : discrimination fond                                               | Aperçu Surveiller Transmettre Partager                                                                                                    |                                                                                                    | ~                                      |                                            |
| CA AU US FR CA                                                                     | Titre discrimination fondée sur l'âge                                                                                                    |                                                                                                    |                                        |                                            |
| CA Jurisprudence 521<br>CA Législation 0                                           | Description 1 000 caractères restar                                                                                                    | ıt                                                                                                    |                                        | Trier par : Pertinence ~                   |
| CA Formulaires et modèles 0<br>CA Doctrine et bulletins 62                         | Tormer de recherche                                                                                                    |                                                                                                    |                                        | 7 décisions citantes Traitement QuickCITE® |
| CA Dictionnaires 0<br>CA Actualité Obtenir<br>CA Procédures requêtes et mémoires 0 | discrimination fondée sur l'âge                                                                                                    |                                                                                                    | •Voir tout                             |                                            |
| Afficher moins                                                                     | Type de recherche                                                                                                    |                                                                                                    | (ii)(D) de<br>15(1),                   |                                            |
| Rechercher dans les résultats                                                      | Langage naturel                                                                                                    | Créer une alerte Annu                                                                                                    |                                        |                                            |
| Saisir les termes de recherche Q                                                   | Aperçu : Impôt sur le revenu – Calcul du revenu – Déduc<br>des personnes âgées de moins de 18 ans ou, étant âgées de<br>pas été adopté en contravention de l'art. 15(1) de la Charte | tions — L'art. 118(1)b)(ii)(D) de la Loi, qui accorde un crédit<br>plus de 18 ans, à charge en raison d'une infirmité mentale<br>— APPEL de novo à l'encontre d'une | t relativement à<br>e ou physique, n'a |                                            |

- Aperçu : Nommez votre alerte, révisez et modifiez vos termes de recherche, et sélectionnez une référence client (facultatif).
- B Surveiller : Sélectionnez les types de contenu à surveiller. Cliquer sur la case de chacun des types de contenu que votre alerte doit chercher.
- C **Transmettre :** Choisissez les dates de début et de fin de l'alerte, le mode de transmission (en ligne

et/ou par courriel), la fréquence des mises à jour ainsi que le jour et l'heure de la transmission. Vous pouvez aussi recevoir des alertes dès la publication des mises à jour en sélectionnant **Lorsque des mises à jour sont disponibles**.

Partager : Ajoutez des adresses courriel pour que vos collègues reçoivent aussi les alertes de mises à jour. (Remarque : Il se peut que l'option Partager ne soit pas inclus dans votre abonnement.)

#### **OBTENIR DES MISES À JOUR AUTOMATIQUES : CONSULTER VOS ALERTES**

#### Consulter les résultats provenant des alertes

Les résultats de vos alertes vous sont envoyés par courriel (si vous avez choisi la transmission en ligne et par courriel), vous permettant ainsi de voir les termes de recherche en contexte et d'en juger la pertinence. Vous pouvez ensuite sélectionner les documents, les lire ou utiliser les liens contenus dans ces documents pour aller vers d'autres documents pertinents.

| $\sim$ | Alertes                                  |
|--------|------------------------------------------|
| Q      | violation anticipative du contrat (1061) |
| Q      | distanciation sociale (49)               |
| Q      | devoir de prudence et de diligence       |
| Q      | discrimination fondée sur l'âge          |

Vous pouvez aussi consulter toutes vos alertes et leurs états à partir de la page d'accueil *Lexis Advance Quicklaw*. Dans le module *Alertes*, vérifiez s'il y a des points bleus avec des chiffres. Ils indiquent le nombre de nouveaux documents.

Pour consulter une alerte, sélectionnez-la à partir du module **Alertes**. Pour accéder à la page de gestion des alertes, cliquez sur **Consulter toutes les alertes** ou cliquez sur **Plus > Alertes** dans le coin supérieur droit.

## **Gestion des alertes**

|    | Exis Advance' Quicklaw                    | 🚯 Parcour | r CA                   | violation anticipative du contrat                     | Recherche                             | r:Tout > Q            | English        | Français   | Client : -Au      | cun- Historique                | Plus          |
|----|-------------------------------------------|-----------|------------------------|-------------------------------------------------------|---------------------------------------|-----------------------|----------------|------------|-------------------|--------------------------------|---------------|
|    | Alertes (4)   Actions~                    |           |                        |                                                       |                                       |                       |                |            |                   |                                |               |
|    | Affiner par                               |           | В                      |                                                       |                                       |                       |                |            |                   |                                |               |
| (A | Rechercher dans les alertes               |           |                        | Plus ~ C                                              |                                       |                       |                |            | Trier par : Date  | de début (la plus rappro       | ochée) $\sim$ |
|    | Saisir les termes de recherche            | Q         | □1. violatio           | on anticipative du contrat                            |                                       |                       |                |            |                   |                                |               |
|    | ∨ Туре                                    |           | Descripti<br>Aucune de | on<br>escription disponible                           |                                       |                       |                |            | Origine<br>Canada | Research                       |               |
|    | Recherche                                 | 4         | Termes                 | anticipativo du contrat                               |                                       |                       |                |            | Type<br>Recherc   | he                             |               |
|    | ✓ Client                                  |           | Filtres                | anticipative du contrac                               |                                       |                       |                |            | Client<br>-None-  |                                |               |
|    | -Aucun-                                   | 4         | Jurisprud<br>requêtes  | lence; Législation; Quantums; Formulai<br>et mémoires | res et modèles; Doctrine et bulletin: | s; Dictionnaires; : C | A Actualité; F | rocédures, | Fréquer           | ce<br>dos misos à lour cont di | coonibloc     |
|    | V Mode de transmission :                  |           | Période                |                                                       |                                       |                       |                |            | Mode d            | transmission                   | sponibles     |
|    | En ligne                                  | 4         | 17 dec. 20             | 020 - 17 dec. 2022                                    |                                       |                       |                |            | En ligne          |                                |               |
|    | ✓ Fréquence                               |           | Aucune no              | ote n'est disponible                                  |                                       |                       |                |            |                   |                                |               |
|    | Lorsque des mises à jour sont disponibles | 4         | 🖉 Mod                  | difier D                                              |                                       |                       |                |            |                   |                                |               |
|    |                                           |           | □2. devoir             | de prudence et de diligence                           | • (E)                                 |                       |                |            |                   |                                |               |
|    |                                           |           | Descripti<br>Aucune de | ion<br>escription disponible                          | $\smile$                              |                       |                |            | Origine<br>Canada | Research                       |               |
|    |                                           |           | Termes                 |                                                       |                                       |                       |                |            | Туре              |                                |               |

- Filtrez les résultats par termes de recherche, client, mode de transmission et fréquence de mises à jour.
- B Utilisez les icônes pour :
  - sélectionner plusieurs alertes à modifier (les éléments sélectionnés seront surlignés);
  - relancer une alerte après l'avoir mise en pause;
  - mettre une alerte en pause;
  - supprimer une alerte.

- C Marquez les résultats comme lus, supprimezles rapidement ou consultez-les en version imprimable.
- Modifiez les termes de recherche, la fréquence de transmission, le contenu et d'autres éléments.
- (E) Cliquez sur le titre d'une alerte pour consulter la liste de résultats.

# HISTORIQUE : CONSULTER VOS RECHERCHES RÉCENTES ET PLUS EN MODE LISTE

| :::: Texis Advance'<br>Quicklaw                                                                                                    | 🚱 Parcourir                  |                                                                                                    | English França | is Client : - Aucun-                                                                                                    | Historique Plus                          |
|----------------------------------------------------------------------------------------------------|------------------------------|----------------------------------------------------------------------------------------------------|----------------|----------------------------------------------------------------------------------------------------|------------------------------------------|
| Historique   Actions ~                                                                                                    |                              |                                                                                                    |                |                                                                                                    |                                          |
| Affiner par                                                                                                    | Liste                        | e (638)                                                                                                    |                | Liste                                                                                                    | Cartographie de recherche                |
|                                                                                                    | Effacer                      | D                                                                                                    | E              | Trier par : Date de la sauve                                                                                                    | garde (la plus récente) 🗸                |
| $\checkmark$ Rechercher dans l'historique                                                                                                 | 1                            | congédiement injustifié sauf probatoire (H)                                                                                                    |                |                                                                                                    |                                          |
| Saisir les termes de recherche                                                                                                    | Q                            | Affiné par :<br>Type de contenu : Tous les types de contenu                                                                                                    |                | Information                                                                                                    | Résumé des résultats                     |
| <ul> <li>✓ Date</li> <li>Aujourd'hui</li> <li>Hier</li> <li>Samedi</li> <li>Jeudi</li> <li>F</li> <li>Mercredi</li> <li>✓ Plus</li> </ul> | 9<br>26<br>19<br>31<br>39    | Juridiction: Toutes les juridictions<br>Sujets: Tous les sujets<br>Type de recherche:<br>français: Mots et opérateurs<br>Expressions équivalentes :<br>Exclus                                                                                   |                | CA Jurisprudence<br>CA Législation<br>CA Quantums<br>CA Formulaires et modèles<br>CA Doctrine et bulletins<br>CA Dictionnaires<br>CA Procédures, requêtes et r | 2968<br>2<br>0<br>478<br>0<br>mémoires 1 |
| Sélectionner plusieurs                                                                                                    | 242<br>224<br>89<br>23<br>13 | congédiement injustifié sauf probatoire Affiné par : Type de contenu: Tous les types de contenu Juridiction: Toutes les juridictions Sujets: Tous les sujets Type de recherche : Trançais: Mots et opérateurs Expressions équivalentes : Exclus |                | Inform<br>Origine :<br>Research<br>Type<br>Recherche juridique<br>Client<br>-Aucun-<br>Date et heure<br>29 dec. 2020 13:21:59 HNE                              | ation                                    |
| <ul> <li>✓ Client</li> <li>Auguna</li> </ul>                                                                                              | 838 S                        | Dehkissia c. Fractal Systems Inc.                                                                                                    |                |                                                                                                    |                                          |

Accéder à votre **historique de recherche** des 90 derniers jours. Vous pouvez obtenir les documents par **type**, comme les relevés QuickCITE, ou voir tous les documents transmis. Vous pouvez aussi voir votre historique de recherche en mode liste ou en format graphique (cartographie de recherche). Reprenez facilement le fil des recherches interrompues en vous référant à votre **historique** ou **cartographie de recherche**. Vous pouvez aussi sauvegarder des recherches utiles dans vos **dossiers** en consultant votre historique de recherche

- (A) Retrouvez facilement une ancienne recherche. Sélectionnez-la dans la liste des cinq dernières recherches effectuées ou des cinq derniers documents consultés dans le module *Historique* de la page d'accueil ou cliquez en haut à droite sur *Historique* dans le bandeau noir. Allez à votre historique complet en cliquant sur *Consulter tout l'historique*.
- B L'affichage en mode **Liste** est l'option par défaut.
- Consultez votre historique de recherche sous la forme d'un graphique en cliquant sur *Cartographie de recherche.*

- Obtenez une liste des recherches en version imprimable.
- (E) Triez votre historique par date (la plus ancienne ou la plus récente en premier), type de recherche, titre de la recherche ou référence client (en ordre alphabétique ou en ordre alphabétique inversé).
- (F) Affinez vos résultats par date ou période, client ou type de recherche. Seules les dates pour lesquelles on retrouve des recherches vont apparaître. Lorsque vous choisissez des filtres, ils s'afficheront en bleu sous Affiner par. Pour supprimer un filtre, cliquez sur le X dans la boîte bleue.

- Consultez en un coup d'œil les informations correspondant à une recherche, telles que le type de contenu et de recherche.
- (H) Récupérez votre recherche en cliquant sur son titre.
- Résumé des résultats Regardez le nombre total de documents trouvés pour tous les types de contenu généraux (Législation, Jurisprudence, Quantums, Formulaires et modèles, Doctrine et bulletins, Dictionnaires) même si les documents n'ont pas été consultés lors de la recherche initiale.

# HISTORIQUE : UTILISER LA CARTOGRAPHIE DE RECHERCHE POUR ÉLARGIR VOTRE RECHERCHE

| III @ Lexis Advance' 🚯 Pa<br>Quicklaw'                                                                                                    | arcourir CA Solsir les termes, les sources, une référence ou cit: pour recherch Rechercher : Tout >                                                                                                    | Q English Français Client :- Aucun- Historique Plus                      |
|----------------------------------------------------------------------------------------------------|----------------------------------------------------------------------------------------------------|--------------------------------------------------------------------------|
| Historique   Actions~                                                                                                    |                                                                                                    | A                                                                        |
| Affiner par                                                                                                    | Cartographie de recherche Consulter le tutoriel   Aide                                                                                                    | Liste Cartographie de recherche                                          |
| Saisir les termes de recherche                                                                                                    |                                                                                                    | E Comparer les résultats de recherche Trouver des documents similaires F |
| Rétablir la carte à ses paramètres par défaut                                                                                                    | requête en radiation d'allégations<br>17 de 2020 + 11:55:22 AM                                                                                                    |                                                                          |
| Afficher par : Date de la demière modification<br>Modifier l'ordre des pistes<br>Client : Tous<br>Modifier le client<br>Date 11 déc. 2020 - 17 déc. 2020<br>Modifier la période         | Califications<br>CAlurisorudence                                                                                                    |                                                                          |
| Afficher les pistes<br>Proutes les pistes<br>Prequête en radiation d'al<br>devoir fiduciaire<br>Prolotation anticipative du<br>Ladmissibilité de la preuve<br>Pr. c. khelawon, [2006] a | devoir fiduciaire<br>17 déc. 2020 * 11:5-4<br>Client: Accum-<br>devoir fiduc devoir fiduciaire<br>Type: langage naturel<br>Type: langage naturel<br>Devoir fiduc devoir fiduc devoir fiduciaire<br>Type: langage naturel<br>Devoir fiduc devoir fiduc devoir fiduciaire<br>Type: langage naturel<br>Devoir fiduc devoir fiduc devoir fiduciaire<br>Type: langage naturel<br>Devoir fiduc devoir fiduciaire<br>Type: langage naturel<br>Devoir fiduciaire<br>Type: langage naturel<br>Devoir fiduciaire<br>Devoir fiduciaire<br>Devoir fiduciaire |                                                                          |
| ⊡r. c. khelawon, [2006] a<br>⊠congédiement déguisé<br>⊡congédiement déguisé                                                                                                    | CA Quantums 0<br>CA Formulares et modèles 1<br>Violation anticipat<br>CA Poctrine et bulletins 210<br>0<br>17 déc. 2020 * 11:33:<br>CA Procédures, requêtes et mémoires 1                                                                                                    |                                                                          |

- (A) Obtenez une représentation graphique de chacune des étapes de votre recherche en cliquant sur *Cartographie de recherche*. Vous pourrez alors identifier les chemins parcourus ainsi que ceux qui ne l'ont pas été, et potentiellement découvrir d'autres résultats pertinents.
- B Apprenez en plus sur les icônes de la carte et les pistes du graphique.
- C Ajoutez votre cartographie de recherche à un dossier existant ou créez un nouveau dossier pour l'y ajouter.
- Partagez votre cartographie de recherche par courriel, téléchargez-la ou imprimez-la.
- (E) Comparez deux ou trois résultats pour trouver des documents communs et possiblement étendre votre recherche. Cliquez sur une icône correspondant à un type de contenu (boîte rectangle orange), ou à l'ajout ou la suppression d'un filtre de recherche (pentagone bleu ou rouge) dans la cartographie, puis sur Sélectionner la recherche pour comparer les résultats de recherche et enfin sur Comparer les résultats de recherche.

- F Trouvez des documents pertinents similaires : cliquez sur une icône de document (petit rectangle gris) dans la cartographie et sélectionnez un document. Choisissez ensuite Sélectionner ce document pour en trouver d'autres similaires, puis cliquez sur Trouver des documents similaires. Il s'agit d'une façon rapide de comparer des documents pertinents et d'en trouver d'autres que vous n'avez peut-être pas consultés.
- G Affinez par client, date, etc., et recherchez des mots inclus dans votre cartographie. Vous pouvez aussi exclure des recherches ou pistes de recherche spécifiques, ou en changer l'ordre. Cliquez sur Rétablir la carte à ses paramètres par défaut pour enlever les filtres.
- (H) Cliquez sur une icône de la cartographie pour relancer la recherche ou la sauvegarder dans un dossier.
- Cliquez sur la *loupe* pour voir le nombre total de documents trouvés pour tous les types de contenu généraux même si les documents n'ont pas été consultés lors de la recherche initiale.

# ACCÉDER À DES DOCUMENTS HORS ABONNEMENT

Les documents hors abonnement sont clairement identifiés et ne peuvent être ouverts que si vous les achetez.

Les exemples suivants sont à titre indicatif; ils ne reflètent pas les prix actuels de Lexis Advance Quicklaw.

#### Sélectionner des sources hors abonnement

À partir de l'écran Sources accessible depuis le menu Parcourir

| British Columbia Annual Statutes                                                                                                    | ~ | i          |
|----------------------------------------------------------------------------------------------------|---|------------|
| Table des matières - British Columbia Annual Statutes                                                                                                    |   |            |
| British Columbia Collective Agreement Arbitration Awards                                                                                                    | ~ | i          |
| British Columbia Commercial Appeals Commission Decisions 🖃                                                                                                    | ~ | i          |
| British Columbia Corporations Law Guide                                                                                                    | ~ | i          |
| Table des matières - British Columbia Corporations Law Guide                                                                                                    | ſ |            |
| Des frais additionnels s'appliquent pour consulter ou transmettre des documents dans cette source.     Considert de documents à diffusion controllet - prohorbe interdite. |   | $\uparrow$ |

Vous pouvez rechercher une source avec un astérisque sans frais. Par contre, vous occasionnerez des frais d'accès en ouvrant un document à partir de la page des résultats. Les sources avec deux astérisques qui apparaissent en gris pâle ne peuvent pas être ajoutées à la recherche.

#### Documents hors abonnement dans la liste de résultats

Tous les documents hors abonnement sont suivis de l'icône « **Obtenez-le maintenant!** ». Pour vous aider à prendre une décision concernant l'achat du document, vous pouvez voir vos termes de recherche en contexte ainsi que le prix du document. Les documents offerts à prix réduit sont suivis de l'icône « **Économisez!** ». (Pas illustré)

| 8 | RÈGLEMENT DE PROCÉDURE CIVILE                                                                                                    |
|---|----------------------------------------------------------------------------------------------------|
|   | Ouvrages pratiques LegisPratique - Code de procédure civile annoté (ancien)                                                                                                    |
|   | <ul> <li> devant le juge indique la référence à l'article du Code de procédure civile (chapitre C-25), des règles de pratique ou de la loi en</li> <li> règles particulières adoptées en vertu de l'article 47 du Code de procédure civile (chapitre C-25). Sauf disposition contraire, les présentes règles s'appliquent également en</li> <li> réception d'une opposition dans le cadre de l'article 280 du Code civil ou de l'article 863.10 du Code de procédure civile (chapitre C-25), inscrit l'affaire au rôle de la chambre de pratique</li> <li> g) un registre conforme à l'article 275 du Code de procédure civile (chapitre C-25); h) un index des demandes d'injonction, des brefs</li> <li> extraordinaires mentionnés au titre VI du livre V du Code de procédure civile contenant : i. le numéro de la cause; ii. le nom</li> <li> LOIS ET RÈGLEMENTS CONNEXES RÈGLEMENT DE PROCÉDURE CIVILE RLRQ, chapitre C-25, r. 11 R.R.Q., 1981, c. C-25, r. 8</li> <li> G.O. 2, 4034, Décision 2004-11-29, 2004 G.O. 2, 5270 Code de procédure civile (chapitre C-25, a. 47) * Peut être cité en français :</li> <li> Gobernez-le maintenant! pour 30 \$</li> </ul> |

Vous ne pouvez obtenir le document qu'en cliquant sur **Obtenez-le maintenant!**; le titre du document n'a pas d'hyperlien. Vous pouvez aussi sauvegarder gratuitement le document dans un **dossier** et l'acheter plus tard. Cochez la **case** à côté du document souhaité, puis cliquez sur l'icône de **dossier** pour choisir le dossier approprié.

#### Liens vers des documents hors abonnement

À partir d'un document ou d'une page de résultats pour la Jurisprudence :

Si vous cliquez sur le lien d'un document hors abonnement (par ex,, si vous tentez d'accéder à un document hors abonnement à partir d'un lien dans un document auquel vous avez déjà accès), vous en serez avisé et pourrez annuler cette action ou acheter le document.

| Des frais supplémentaires s'appliqueront<br>Ce matériel n'est pas compris dans le forfait de l'abonnement associé à cet identifiant<br>Liste de prix:15 \$ |  |  |  |  |  |  |  |
|----------------------------------------------------------------------------------------------------|--|--|--|--|--|--|--|
| Référence-client: AlexYeeLAQLPayGo                                                                                                    |  |  |  |  |  |  |  |
|                                                                                                    |  |  |  |  |  |  |  |

#### Rappels sur les documents que vous achetez

Une fois achetés, les documents hors abonnement peuvent être utilisés pendant 90 jours, ou un an s'ils sont sauvegardés dans un dossier. *Lexis Advance Quicklaw* affiche la date d'expiration à ces endroits :

- Boîte **À** *propos de ce document* des documents en texte intégral;

- Liste de résultats où le document apparaît;
- Historique où le document apparaît;

- Liste des dossiers où se trouve le document. Les mises à jour du document sauvegardé dans un dossier sont incluses dans le prix d'achat, pour un an.

Consulté (\$) - disponible jusqu'au 21 mars 2021

# À propos de ce document

Consulté (\$) - Ce document est disponible jusqu'au 17 avr. 2021

Information sur la source

Revue québécoise de droit international

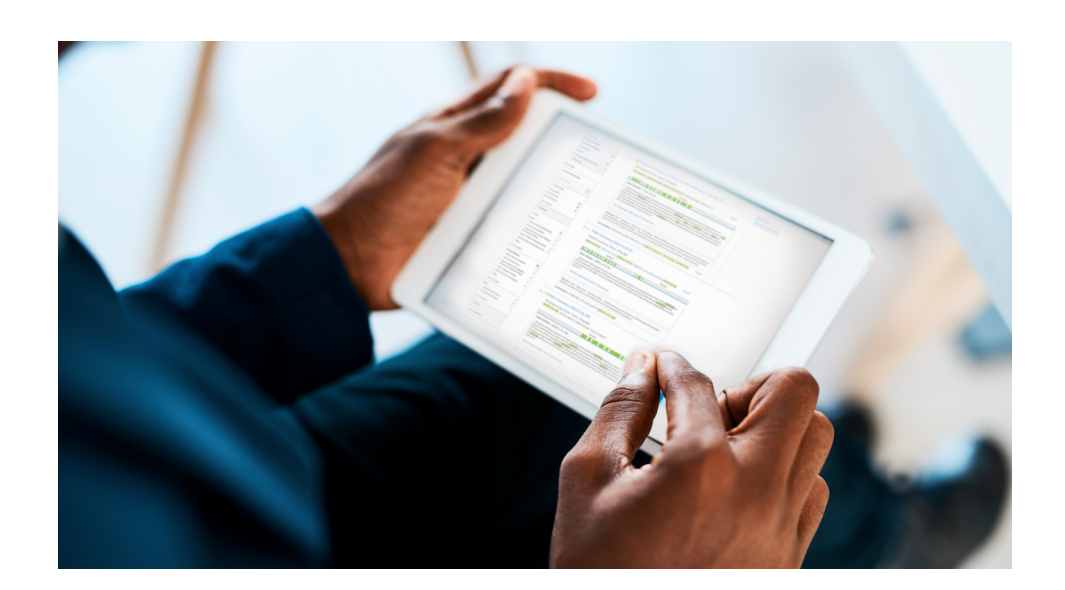

#### APPENDICE

#### **PROCÉDURES, REQUÊTES ET MÉMOIRES**

L'accès à des documents judiciaires de qualité permet aux utilisateurs de préparer de meilleures plaidoiries plus rapidement. Il est possible d'obtenir des *actes de procédure*, des *requêtes* et des *mémoires* de causes datant des cinq dernières années et choisis avec soin par notre équipe d'avocats internes et de rédacteurs juridiques chevronnés.

Cherchez des décisions rendues ayant obtenu le résultat escompté et tirez-en profit pour :

- évaluer dès le départ la solidité de votre dossier;
- comprendre les arguments juridiques ayant mené aux résultats escomptés;
- rédiger des actes de procédures, des requêtes, des mémoires et d'autres documents de procédure plus efficaces pour présenter de meilleurs arguments;
- effectuer des vérifications diligentes pour vous assurer de n'avoir rien oublié en rédigeant vos arguments.

# CHERCHER DES ACTES DE PROCÉDURE, DES REQUÊTES ET DES MÉMOIRES

1 Avec la boîte de recherche rouge

#### À partir de la Liste de suggestions automatiques

Accédez rapidement aux actes de procédure, aux requêtes et aux mémoires à l'aide de la **boîte de recherche rouge.** Tapez le nom de la juridiction et le type de contenu en anglais (ex. : Alberta motions), puis sélectionnez **Ajouter la source comme filtre** dans l'afficheur d'index pour parcourir notre collection de documents, filtrés par type (ex. : requête) et par juridiction.

|               | Lexis Advance Qu                                                                                         |                                              | Advanced Search Search Tips |                      |                      |            |
|---------------|----------------------------------------------------------------------------------------------------|----------------------------------------------|-----------------------------|----------------------|----------------------|------------|
| CA ~          | motions                                                                                                  |                                              | Search: Everything > Q      |                      |                      |            |
| Documents     | r. v. malik [application for directions - scheduling of motions], [2002] b.c.j. no. 3224                 |                                              |                             |                      |                      |            |
|               | hearsay, proportionality and dispositive motions: toward a principled approach, 34 adv j no. 4, 22 - 27  |                                              |                             |                      |                      |            |
|               | jurisdiction motions and access to justice: an ontario tale, (2018) 55 osgoode hall IJ 79 - 140          |                                              |                             |                      |                      |            |
|               | motions advocacy: if i knew then what i know now, 35 adv j no. 4, 32 - 35                                |                                              |                             |                      |                      |            |
|               | strategy and effective advocacy on motions in weekly court, (april 1987) 6 advocates' soc. j. no. 2, 17- | 20                                           |                             |                      |                      |            |
|               | strategy and effective advocacy on motions in weekly court, (june 1987) 6 advocates' soc. j. no. 3, 21 - | -24                                          |                             |                      |                      |            |
|               | just going through the motions: the supreme court, interest groups and the performance of intervent      | ion, (2018), 82 s.c.l.r. (2d) 179 - 210      |                             |                      |                      |            |
| Add Source as | Supreme Court of Canada Rulings on Applications for Leave to Appeal and Other Motions   i                | Get documents                                |                             |                      |                      |            |
| Filter        | Alberta Motions   i                                                                                      | Get documents                                |                             |                      |                      |            |
|               | British Columbia Motions   i                                                                             | Get documents                                |                             |                      |                      |            |
|               | Canada Motions   i                                                                                       | Get documents                                |                             |                      |                      |            |
|               | Manitoba Motions   i                                                                                     |                                              |                             | English Francais     | Client-None-         | History Mr |
|               | New Brunswick Motions   i Quicklaw                                                                       |                                              |                             | - Colored Providence |                      |            |
|               | Newfoundland and Labrador Motions   i                                                                    |                                              |                             |                      |                      |            |
|               |                                                                                                    | Lexis Advan                                  | ce® Quicklaw®               |                      |                      |            |
|               |                                                                                                    |                                              |                             | Advanced             | Jearch   Search Tips |            |
|               | CA CA Enter terms, sources, a                                                                            | citation, or cit: to note up with QuickCITE® |                             | Alberta M            | otions 🕥 🔍           |            |

#### Filtre de recherche

Après avoir saisi vos termes dans la boîte de recherche rouge, affinez votre recherche pour n'obtenir que les actes de procédure, les requêtes et les mémoires associés à vos termes. Pour ce faire, sélectionnez le filtre *CA Procédures, requêtes et mémoires.* 

| <ul> <li>Saisir les terr</li> </ul> | nes, les sources, une référence ou cit: pour rechercher avec QuickCITE®                                         | CA Procédures, requêtes et<br>mémoires |
|-------------------------------------|----------------------------------------------------------------------------------------------------|----------------------------------------|
|                                     |                                                                                                    |                                        |
| Affiner par: CAP                    | rocédures, requêtes et mémoires 🗙                                                                               | Effacer   📩                            |
| Juridiction                         | CA Jurisprudence P                                                                                              |                                        |
|                                     | CA Législation                                                                                                  |                                        |
| Type de contenu                     | CA Quantums                                                                                                    |                                        |
|                                     | □ CA Formulaires et modèles                                                                                     |                                        |
| Sujets                              | CA Doctrine et bulletins                                                                                        |                                        |
|                                     | □ CA Dictionnaires                                                                                              |                                        |
| Récents et favoris                  | CA Actualité                                                                                                    |                                        |
| Recherche assistée                  | CA Procédures, requêtes et mémoires                                                                             |                                        |
|                                     | 🖾 Vous avez onté nour l'affichage initial de vos résultats en CA. Jurisprudence. Vous nouvez modifier ceri dans | Paramètres                             |

Vous verrez dans la page des résultats les termes de recherche en contexte ainsi que des informations supplémentaires à propos des documents, ce qui vous permet de glaner une idée d'un document avant de l'ouvrir. Ainsi, vous pourrez déterminer facilement quels documents sont pertinents pour vous sans avoir à tous les ouvrir.

| III O Lexis Advance' 🚯 Parcourir        | Image: CA Procedures, CA Procedures, CA Procedure                  | Historique Plus               |
|-----------------------------------------|----------------------------------------------------------------------------------------------------|-------------------------------|
| Résultats pour : rule 13.1.02 A Actions |                                                                                                    |                               |
|                                         | CA Procédures, requêtes et mémoires (11)                                                                                                    |                               |
| CA Procédures, requêtes et mémoires 11  |                                                                                                    | Trier par : Pertinence $\sim$ |
| Affiner par                             | <ul> <li>1. Factum of the Responding Parties Motion</li> </ul>                                                                                                    |                               |
| ✓ Rechercher dans les résultats         | Mémoires   30 mai 2013   Richard P. Quance   HIMELFARB PROSZANSKI LLP, Barristers & Solicitors   Ontario<br>  Ontario Superior Court of Justice   2013 LNONFA 68   Dunsmuir v. Royal Group, Inc.                                                                                                    |                               |
| Saisir les termes de recherche          | - Toronto, ON, Lawyers for the Plaintiffs List of Authorities Rule 13.1.01 and Rule 13.1.02 of the Rules of Civil Procedures Siemens Canada<br>Linited, et al. v. The                                                                                                    |                               |
| > Type de contenu                       | Procedures Glemens Generals and a United at 17th and 17th Charles Received and 17th Charles Received and the Rules of Charles Received and the Rules of Charles Received at 17th and Rule 13.1.02 of the Rules of Charles Received at 17th and 17th Rules 13.1.01 and Rule 13.1.02 of the Rules of Charles Rule Rules and the Rules of Charles Rules at 17th and 17th Rules at 17th and 17th and 17th and 17th and 17t |                               |
| ✓ Juridiction                           | a statute or rule requires a proceeding to be commenced, brought, tried or heard in<br>of proceedings or the hearing of the trial is governed by Rule 13.1 of the Rules of Civil Procedure . Pursuant to Rule 13.1.01 (2) a Plaintiff may                                                                                                    |                               |
| Ontario 11                              | commence proceedings at any Court offnee office in any County named in the originating process. Pursuant to Rule 13.1.02, a party may seek an Order that a proceeding be articing to be heard to be heard                      |                               |
| > Cour                                  | This is a Motion made by the Defendants for an Order transferring the proceeding to Toronto from Newmarket pursuant to Rule 13.1.02 of                                                                                                    |                               |
| > Chronologie                           | the Rules of Civil Procedure. — The position of the Responding Parties is that they have properly exercised their rights to choose the<br>commencement of this proceeding in Newmarket in the Judicial District of York                                                                                                    |                               |
| > Sujets                                |                                                                                                    |                               |
| > Sources                               | 2. Factum of the Plaintin's/Responding Parties (Motion to Transfer and for Consolidation) Mémoires   25 juill.2018   James C. Morton   MORTON BARRISTERS, Barrister & Solicitor   Ontario Superior Court of Justice                                                                                                    |                               |
| > Juge                                  | 2018 LNONFA 668   Shahbaz v. Mizrahi<br>be brought to the Senior Regional Judge and the matter, under Rule 13.1.02 (2), can be heard by a master. Rule 37.04 provides the matter                                                                                                    |                               |
| > Avocat                                | ought to be heard to a master. Rule 19:1:02 (1) is in clearant to this proceeding, regardless, the Serior Regional Judge =<br>                                                                                                    |                               |
| > Langue                                | rule 14.02 which states that every proceeding shall be by action, as                                                                                                    |                               |

# 2 À partir du menu déroulant Parcourir

Vous pouvez également accéder aux actes de procédure, aux requêtes et aux mémoires à l'aide du menu déroulant **Parcourir.** 

Pour effectuer une recherche par source, allez à **Sources > Canada > Par catégorie > CA Procédures, requêtes** et mémoires.

|                                |                             |                      |                       | - I -             |                  |                                       |                                               |     |                                     |
|--------------------------------|-----------------------------|----------------------|-----------------------|-------------------|------------------|---------------------------------------|-----------------------------------------------|-----|-------------------------------------|
|                                |                             | C Lexis Ac<br>Quickl | dvance'<br><b>aw'</b> | Parcourir         | CA S             | Saisir les termes, les sources, une 1 | référence ou cit: pour recherch               | Rec | thercher:Tout > Q English Français  |
| Parcouri                       | r                           |                      |                       |                   |                  |                                       |                                               |     |                                     |
| Sources                        |                             | 🔸 Canada             |                       |                   |                  | Toutes les sources                    |                                               |     | CA Jurisprudence                    |
| Trouver un                     | ne sc 🛛 🔍                   | Australie            |                       |                   | >                | Par catégorie                         |                                               | >   | <u>CA Législation</u>               |
| <ul> <li>Toutes les</li> </ul> | sources                     | Australic            |                       |                   |                  | Par juridiction                       |                                               | >   | CA Quantums                         |
| • Toutes les                   | sources du                  | Etats-Uni            | s d'Amérique          | 2                 | >                | Par domaine de pratique               |                                               | >   | CA Formulaires et modèles           |
| Callaua                        |                             | France               |                       |                   | >                | Par abonnement                        |                                               | >   | CA Doctrine et bulletins            |
| Sujets                         | Sources Artime              | ,                    |                       |                   |                  |                                       |                                               |     | CA Dictionnaires                    |
|                                | Derberehe dere b            |                      |                       |                   |                  |                                       |                                               |     | CA Actualité                        |
|                                | Saisir un terme de rech     | erche Q              |                       |                   | MADICIDICIDICIDI |                                       | Toutes les ajouter comme filtres de recherche | 2   | CA Procédures, requêtes et mémoires |
|                                | Affiner par                 |                      | Alberta Facta         |                   |                  |                                       | · · ·                                         | i   |                                     |
|                                | Canada                      | ×                    | Alberta Motions       |                   |                  |                                       | ~                                             | i   |                                     |
|                                | CA Procédures, requête      | es et mémoires 🛛 🗙   | Alberta Pleading      | 5                 |                  |                                       | ~                                             | i   |                                     |
|                                | Effacer                     | British Columbia     | Facta                 |                   |                  | ~                                     | i                                             |     |                                     |
|                                | Mémoires                    | 12                   | British Columbia      | Motions           |                  |                                       | ~                                             | i   |                                     |
|                                | Procédures<br>Requêtes      | 11                   | British Columbia      | Pleadings         |                  |                                       | ~                                             | i , |                                     |
|                                | Sélectionner plusieur       | rs                   | Canada Facta          |                   |                  |                                       | ~                                             | · / |                                     |
|                                | ✓ Juridiction               |                      | Canada Motions        |                   |                  |                                       | ~                                             | i   |                                     |
|                                | Alberta<br>British Columbia | 3                    | Canada Pleading       | 5                 |                  |                                       | ~                                             | i   |                                     |
|                                | Federal<br>Manitoba         | 3                    | Manitoba Facta        |                   |                  |                                       | ~                                             | i   |                                     |
|                                | New Brunswick               | 2                    | Manitoba Motion       | ns                |                  |                                       | ~                                             | i   |                                     |
|                                | Sélectionner plusieur       | rs                   | Manitoba Pleadir      | ngs               |                  |                                       | ~                                             | i   |                                     |
|                                | ✓ Sujets                    |                      | New Brunswick F       | Facta             |                  |                                       | ~                                             | i   |                                     |
|                                | General Practice            | 35                   | New Brunswick M       | Motions           |                  |                                       | ~                                             | i   |                                     |
|                                | In Plan                     | 35                   | Newfoundland an       | nd Labrador Facta |                  |                                       | ~                                             | i   |                                     |

Pour effectuer une recherche par sujet, allez à **Sujets > Canada > Domaine de pratique > Sous-domaine > Obtenir les documents.** 

(ex. : Sujets > Canada > Procédure civile > Juridictions de common law [Civil Procedure] > Estoppel > Obtenir les documents)

|                                         | Clexis Advance<br>Quicklaw                                                                                                    | Parcourir | CA ~ | Saisir les termes, les sources, une référence ou cit: pour recherch     | reb Rechercher: Tout > Q. English Français Client :- Aucun- Historique Plus                                                                                                    |   |
|-----------------------------------------|----------------------------------------------------------------------------------------------------|-----------|------|-------------------------------------------------------------------------|----------------------------------------------------------------------------------------------------|---|
| Parcourir                               |                                                                                                    |           |      |                                                                         |                                                                                                    | × |
| Sources ><br>Sujets ><br>Trooverunsuj Q | Environnement<br>Faillite et insolvabilité<br>Famille<br>Gouvernement<br>Immigration<br>Interprétation des lois<br>Louage<br>Médias et communication<br>Personnes<br>Prescription<br>Preuve civile<br>Professions juridiques |           |      | Common Law Jurisdictions [Civil Procedure]<br>Québec (Procédure civile) | 2       Actions pour Common Law Jurisdictions [Civil<br>Procedure]       Actions pour Estoppel         Actions and motions       >         Appeals       >         Appeals       >         Constitutional issues       >         Contrast       >         Contrast       >         Contrast       >         Discovery       >         Disposition without trial       >         General principles       >         Injunctions       > |   |
|                                         |                                                                                                    |           |      | К                                                                       | $ \langle \langle \rangle \rangle$                                                                                                    |   |

Dans la page des résultats, sélectionnez **CA Procédures, requêtes et mémoires** dans la liste des types de contenus pour obtenir les documents de procédure associés au sujet choisi.

|                                                                                                    | III O Lexis Advance' S Parcourir C Saisir les termes, les sources, une référence ou cit, pour rechercher : Tout > Q Englis                                                                                                    | sh Français Client :                                                                              | -Aucun- Historique Plus                                                    |
|----------------------------------------------------------------------------------------------------|----------------------------------------------------------------------------------------------------|---------------------------------------------------------------------------------------------------|----------------------------------------------------------------------------|
|                                                                                                    | Résultats par sujet : Estoppel   Actions ∽                                                                                                    |                                                                                                   |                                                                            |
|                                                                                                    | CA. Jurisprudence       10 000 ou +)         CA. Législation       222         CA. Quantums       103         CA. Formulaires et mobiles       141         CA. Doctine et bulletins       5 000         CA. Dictionanises       111         CA. Autisprudence (10 000 ou +)       Cours suprême du Canada   Fédéral   05 avr. 2013         CA. Autisprudences       111         CA. Autisprudences       111         CA. Autisprudences       112         CA. Autisprudences       111         CA. Autisprudences       111         CA. Autisprudence       111         CA. Autisprudence (10 0000 out +)       111                                                                                                    | – Voir tout<br>rockdver siduplinatres<br>liciera, LRO. 1990, ch. P.15<br>JAJ 2015-020 – Voir tout | Trier par: Pertinence ~<br>301 decisions citantes<br>Traitement QuickCITE® |
| Résultats par sujet : Estoppel                                                                                                    | Actions~                                                                                                    |                                                                                                   | 25 décisions citantes                                                      |
| CA Jurisprudence 10 000 ou+<br>CA Législation 222<br>CA Quantums 103<br>CA Formulaires et modèles 141<br>CA Doctine et butelins 5 007<br>CA Dictiones 111<br>CA Actualité<br>CA Procédures, requêtes et mémoires 1910<br>Affiner par<br>✓ Rechercher dans les résultats | CA Procédures, requêtes et mémoires (1 916)  CA Procédures, requêtes et mémoires (1 916)  CA Procédures, requêtes et mémoires (1 916)  Ca CA Procédures, requêtes et mémoires (1 916)  Ca CA Procédures, requêtes et mémoires (1 916)  Ca CA Procédures, requêtes et mémoires (1 916)  Ca CA Procédures, requêtes et mémoires (1 916)  Ca CA Procédures, requêtes et mémoires (1 916)  Ca CA Procédures, requêtes et mémoires (1 916)  Ca CA Procédures, requêtes et mémoires (1 916)  Ca CA Procédures, requêtes et mémoires (1 916)  Ca CA Procédures, requêtes et mémoires (1 916)  Ca CA Procédures, requêtes et mémoires (1 916)  Ca Ca Ca Procédures, requêtes et mémoires (1 916)  Ca Ca Ca Procédures, requêtes et mémoires (1 916)  Ca Ca Ca Procédures, requêtes et mémoires (1 916)  Ca Ca Ca Procédures, requêtes et mémoires (1 916)  Ca Ca Ca Procédures, requêtes et mémoires (1 916)  Ca Ca Ca Procédures, requêtes et mémoires (1 916)  Ca Ca Ca Procédures, requêtes et mémoires (1 916)  Ca Ca Ca Procédures, requêtes et mémoires (1 916)  Ca Ca Ca Procédures, requêtes et mémoires (1 916)  Ca Ca Ca Procédures, requêtes et mémoires (1 916)  Ca Ca Ca Procédures, requêtes et mémoires (1 916)  Ca Ca Ca Procédures, requêtes et mémoires, concerciption judiciaire de Monchon, en date du 27 février 2015 - L'appelaint  Ca Ca Ca Procédures, requêtes et mémoires, concerciption judiciaire de Monchon, en date du 27 février 2015 - L'appelaint  Ca Ca Ca Procédures, requêtes et mémoires, concerciption judiciaire de Monchon, en date du 27 février 2015 - L'appelaint  Ca Ca Ca Procédures, concerciption judiciaire de Monchon, en date du 27 février 2015 - L'appelaint  Ca Ca Ca Procédures, concerciption judiciaire de Monchon, en date du 27 février 2015 - L'appelaint  Ca Ca Ca Procédures, concerciption judiciaire de Monchon, en date du 27 février 2015 - L'appelaint  Ca Ca Procédures, concerciption particiae de Ca Procedures, concerciption judiciae de Ca Procedures, concerciption judiciae de Ca Procedures, concercinte et misse exercite, concerciption judiciae de Ca Pr | ose a Cause of action or<br>daughter and father for<br>er had been<br>LFAW/2007-753 — Voir tout   | Traitement QuickCITE®                                                      |
| ✓ Juridiction     Juridiction     Juridictions phyliojdes (Modifier)     Fédéral     Pederal     Nouveau-Brunswick     4     Alberts     177     Colombie-Britannique     785                                                                                           | A. Mémoire De L'appelant Corrigé Mémoire J 21 Janz 2016 / Charles A. LeBiond, cr., et al.   Stewart McKelvey   Nouveau-Brunswick   Cour d'appel du Nouveau-Brunswick 2016 LNNERF6   Dugas v. Cauded Le procés a chiel of Jougas v. Cauded Le procés a chiel of grande et adjustion de faits et de questions en litige deja tranches par des tribunaux antérieurs. Le juge du proces a chiel of grande et adjustions de faits et de droit et a apporte une application contraire a celles que avaient déja der teroules pour en arrive a des concludious de faits et de droit et a apporte une application contraire a celles que avaient déja der teroules pour en arrive a des concludious de faits et de droit et a apporte une application contraire a celles que avaient déja der teroules pour en arrive a des concludious de faits et de droit et a apporte une application contraire a celles que avaient déja der teroules pour en arrive a des concludious de faits et de droit et de avaient déja der droit et a des concludious de faits et de droit et de avaient déja der droit et a des concludious de faits et de droit et de avaient déja der droit et avaient déja der avaient déja der droit et a des concludious de faits et de droit et de avaient déja der droit et avaient déja der des der droit et de dout et de avaient déja der des der droit et de dout et de droit et de avaient déja der des der droit et de dout et de der des der droit et de dout et de dout et de dout et de dout et de des der det des der des der duced et des des der duced et des dout et des der des der duced et des der des des dout et des des der duced et des des der duced et des des des duced et des des der duced et des des des der duced et des des des duced et des des des des duced et des des des des duced et des des des des duced et des des des des des duced et des des des des duced et des des des des des duced et des des des des des des des des des des                                                                                                    |                                                                                                   |                                                                            |

# 3 À partir du texte intégral d'une décision

Quand vous consultez le texte intégral d'une décision, vous pouvez facilement et rapidement accéder aux actes de procédure, aux requêtes et aux mémoires, s'il y a lieu, en cliquant sur les liens à droite, sous *Matériels connexes pour les tribunaux*.

| ocument : Reckitt Benckiser LLC v. Jamieson Laboratories Ltd., [2015] F.C.J. No. 1566   Actions -                            |                                       |
|----------------------------------------------------------------------------------------------------|---------------------------------------|
| >     Atteindre >     Rechercher dans le document Q                                                                          |                                       |
|                                                                                                    | A propos Notes                        |
|                                                                                                    | A propos de ce document               |
| Reckitt Benckiser LLC v. Jamieson Laboratories Ltd., [2015] E.C.J. No. 1566                                                  | Information sur la source             |
|                                                                                                    | Federal Court Judgments               |
| Copier la référence                                                                                                    | Contenu connexe                       |
| Federal Court Judgments                                                                                                    | Historique de la décision             |
| Probability of America                                                                                                    | Matériels connexes pour les tribunaux |
| rederal Court or Appeal<br>Ottava, Toronto, Ontario and Edmonton, Alberta                                                    | Procédures (2)                        |
| M. Noël C.J.                                                                                                    | Requêtes (2)                          |
| Heard: March 12, 2015 by teleconference.                                                                                     | Memoires (4)                          |
| Judgment: March 12, 2015.<br>Docket: 4-113-15                                                                                |                                       |
|                                                                                                    |                                       |
| [2015] F.C.J. No. 1566 2015 FCA 71                                                                                           |                                       |
| Between Jamieson Laboratories Ltd., Appellant, and Reckitt Benckiser LLC and Reckitt Benckiser (Canada) Limited, Respondents |                                       |
| (8 paras.)                                                                                                    |                                       |
| Counsel                                                                                                    |                                       |
| May M. Cheng, David Wotherspoon, for the Appellant.                                                                          |                                       |
| Christopher B. Zelyas, for the Respondents.                                                                                  |                                       |

# ACCÈS À L'IMAGE DE LA SOURCE ORIGINALE

Lorsque vous consultez un acte de procédure, une requête ou un mémoire, cliquez sur **Image source originale** sous À **propos de ce document**, à droite, pour voir les images numérisées du document utilisé au tribunal.

|            | Cexis Advance<br>Quicklaw                                                               | Parcourir                 | Saisir les termes, les sources, une référence ou cit: pour reche Rechercher : Tout > Q English Françai                                                                                                    | s Client : -Aucun- Historique Plus                                                                                                    |  |  |  |  |  |  |
|------------|-----------------------------------------------------------------------------------------|---------------------------|----------------------------------------------------------------------------------------------------|----------------------------------------------------------------------------------------------------|--|--|--|--|--|--|
| Docume     | Cocument : Reckitt Benckiser LLC v. Jamieson Laboratories Ltd., 2014 LNCAPL 4   Actions |                           |                                                                                                    |                                                                                                    |  |  |  |  |  |  |
| <b>□</b> ~ | $ \square  \downarrow  \otimes $                                                        | Atteindre ~ Recher        | cher dans le document Q                                                                                                    | 1 de 1 Liste de résultats >                                                                                                    |  |  |  |  |  |  |
|            | 2014 LNCA<br>Between Rec                                                                | Reckitt Benckiser<br>PL 4 | LLC v. Jamieson Laboratories Ltd., 2014 LNCAPL 4<br>Copier la référence<br>Canada Pleadings<br>Federal Court of Appeal<br>Filed: December 8, 2014<br>Appeal File No. A-113-15<br>Court File No. T-2124-14<br>sckiser (Canada) Limited, Plaintiffs, and Jamieson Laboratories Ltd., Defendant | À propos     Notes       À propos de ce document       Information sur la source       Canada Pleadings       Image source originale       Matériels connexes pour les tribunaux       Décisions judiciaires (1)       Procédures (1)       Requêtes (2)       Mémoires (4) |  |  |  |  |  |  |
|            | Title                                                                                   | f p-f                     |                                                                                                    |                                                                                                    |  |  |  |  |  |  |
|            | Statement of                                                                            | r Derence                 |                                                                                                    |                                                                                                    |  |  |  |  |  |  |
|            | Counsel:                                                                                |                           |                                                                                                    |                                                                                                    |  |  |  |  |  |  |

# POUR OUVRIR UNE SESSION ET EN SAVOIR PLUS

LexisNexis.ca/**Advance** LexisNexis.ca/**AdvanceSupport** 

Veuillez noter que, Lexis Advance Quicklaw étant en constante évolution, les fonctionnalités et l'affichage des écrans pourraient différer légèrement de ce qui est présenté dans ce document.

# **BESOIN DE FORMATION ?**

formation@lexisnexis.ca ou https://www.lexisnexis.ca/fr-ca/formation/apercu-de-la-formation.page

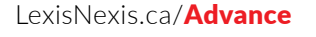

LexisNexis, Lexis Advance et le logo de Knowledge Burst sont des marques déposées de RELX Inc. faisant l'objet d'une licence. Quicklaw et QuickCITE sont des marques déposées de LexisNexis Canada Inc. Halsbury's est une marque déposée de RELX (UK) Limited. Les autres marques de produits ou de services mentionnées sont la propriété de leurs sociétés respectives. © 2021 LexisNexis Canada. 100398 FR 08/2021

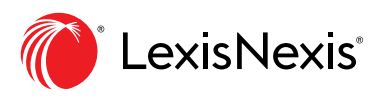